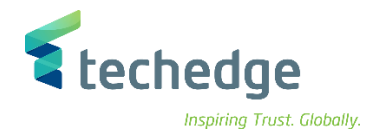

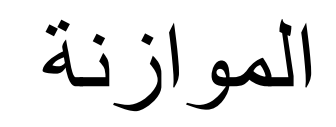

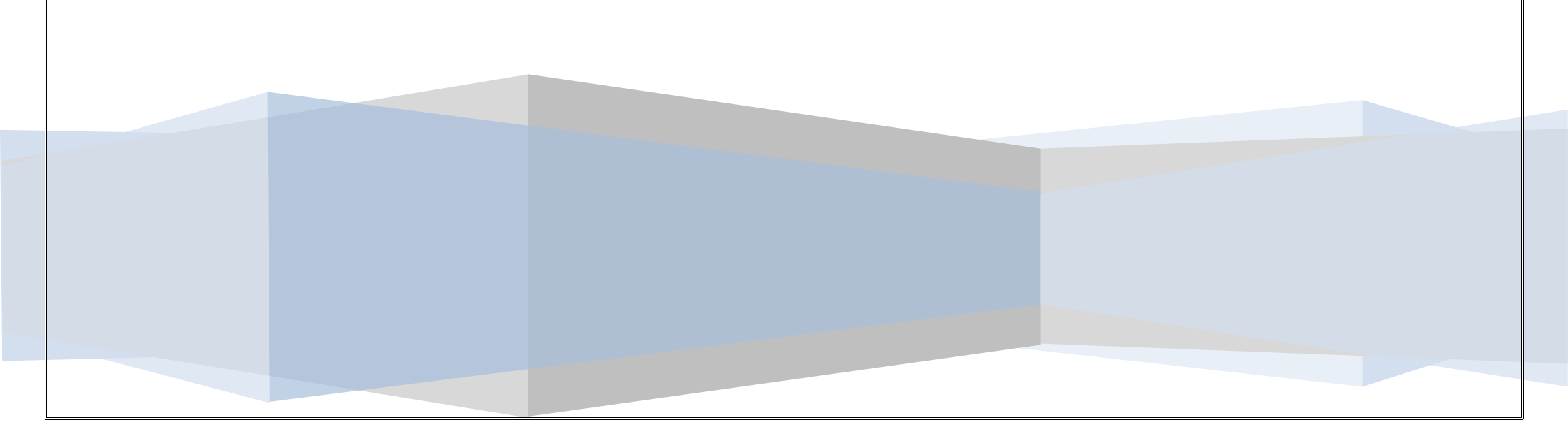

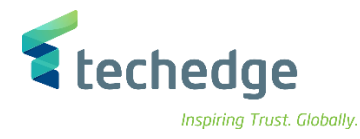

دليل المستخدم الموازنة

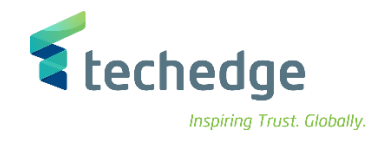

#### لمحتو ي جدول النظرة العامة على العمليات انشاء البيانات الرئيسية ليند الالتزام تغيير بند الالتزام عرض بند الالتزام انشاء البيانات الرئيسية لمركز التمويل تغيير مركز التمويل عرض مركز التمويل انشاء البيانات الرئيسية لمركز التكلفة تغيير مركز التكلفة 33 عرض مركز التكلفة انشاء البيانات الرئيسية للمشاريع عرض المشروع نشاء البيانات الرئيسية لمشروع التمويل تغيير مشروع التمويل عرض مشروع التمويل ادخال الموازنة السنوية (السيونة – التكاليف). عرض مستند الميزانية الغاء مستند الميزانية تعزيز مستند الميز انبة. مناقلة داخلية للميز إنية ..... 72 تخفيض الميزانية 78 انشاء الارتباط او الحجز تغيير / ترحيل الارتباط أو الحجز

عرض الارتباط او الحجز

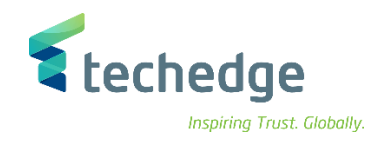

### جدول النظرة العامة على العمليات

| ENG.                       | رمز المعامله | الخطوات                                                   |
|----------------------------|--------------|-----------------------------------------------------------|
| 1. Create Commitment Item  | FMCIA        | <ol> <li>إنشاء البيانات الرئيسية لبند الالتزام</li> </ol> |
| 2. Change Commitment Item  | FMCIA        | 2. تغییر بند الالتزام                                     |
| 3. Display Commitment Item | FMCIA        | <ol> <li>عرض بند الالتزام</li> </ol>                      |
| 4. Create Funds Center     | FMSA         | <ol> <li>إنشاء البيانات الرئيسية لمركز التمويل</li> </ol> |
| 5. Change Funds Center     | FMSB         | <ol> <li>5. تغيير مركز التمويل</li> </ol>                 |
| 6. Display Funds Center    | FMSC         | <ol> <li>عرض مركز التمويل</li> </ol>                      |
| 7. Create Cost Center      | KS01         | <ol> <li>إنشاء البيانات الرئيسية لمركز التكلفة</li> </ol> |
| 8. Change Cost Center      | KS02         | <ol> <li>в. تغییر مرکز التکلفة</li> </ol>                 |
| 9. Display Cost Center     | KS03         | <ol> <li>عرض مركز التكلفة</li> </ol>                      |
| 10. Create Project         | CJ20         | 10. إنشاء البيانات الرئيسية للمشاريع                      |
| 11. Change Project         | CJ20         | 11.تغيير المشروع                                          |
| 12. Display Project        | CJ20         | 12. عرض المشروع                                           |
| 13. Create Funded Program  | FMMEASURE    | 13. إنشاء البيانات الرئيسية لمشروع التمويل                |

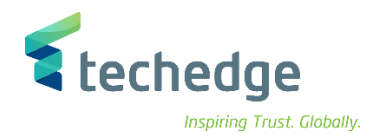

| 14. Change Funded Program          | FMMEASURE | 14. تغيبر مشروع التمويل                       |
|------------------------------------|-----------|-----------------------------------------------|
| 15. Display Funded Program         | FMMEASURE | 15. عرض مشروع التمويل                         |
| 16. Create Budget Entry Document   | FMBBC     | 16. ادخال الموازنة السنوية (الدفع – التكاليف) |
| 17. Display Budget Entry Document  | FMEDD     | 17. عرض مستند الميزانية                       |
| 18. Reverse Budget Entry Documents | FMDOCREV  | 18. الغاء مستند الميزانية                     |
| 19. Supplement Budget              | FMBBC     | 19.تعزيز الميزانية                            |
| 20. Transfer Budget                | FMBBC     | 20. مناقلة داخلية للميزانية                   |
| 21.Return Budget                   | FMBBC     | 21. تخفيض الميزانية                           |
| 22. Create Funds Commitment        | FMZ1      | 22. انشاء الارتباط او الحجز                   |
| 23. Change Funds Commitment        | FMZ2      | 23. تغيير / ترحيل الارتباط او الحجز           |
| 24. Display Funds Commitment       | FMZ3      | 24. عرض الارتباط او الحجز                     |

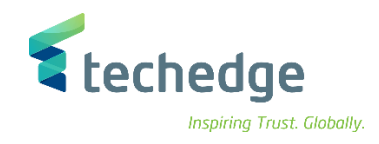

🖙 SA

#### إنشاء البيانات الرئيسية لبند الالتزام

تتبع المسار التالي على القائمة المنسدلة داخل البرنامج للدخول على شاشة الحركة المطلوبة:

|                                                                                                    | SAP S\4HANA Menu | Accounting->Public Sector Management-> Funds Management ->Master Data-<br>> Account Assignment Elements -> Commitment Item-> Individual Processing |
|----------------------------------------------------------------------------------------------------|------------------|----------------------------------------------------------------------------------------------------|
|                                                                                                    | Transaction Code | FMCIA                                                                                                    |
| 🔄 SAP Easy Access                                                                                                    |                  | _ Ə X                                                                                                    |
| 🖉 🔄 👻 🖑 🔚 🖉 😂 🖶 💾 🛍                                                                                                    | 1 🗅 🗘 🗮 🏹 🔽 🥹 🐄  |                                                                                                    |
| SAP Easy Access                                                                                                    |                  |                                                                                                    |
| 📭 🖻 👌 🎋 🏂 🗡 🔺                                                                                                    |                  |                                                                                                    |
| >         المفضلة           >         المفضلة           >         Connector for Multi-Bank Connectivity           >         المكتب           >         مكونات كل التطبيعات           >         مكونات كل التطبيعات           >         محاسبة مالية           >         محاسبة مالية           >         محاسبة مالية           >         محاسبة مالية           >         محاسبة مالية           >         محاسبة مالية           >         مراقبة المؤسسة           >         مراقبة المؤسسة           >         مراقبة المؤسسة           >         مراقبة المؤسسة           >         ادارة المؤسسة           >         ادارة المؤسسة           >         ادارة المؤسطة           >         ادارة المؤسطة           >         ادارة المؤسطة           >         ادارة المؤسطة           >         ادارة المؤسطة           >         ادارة مروزه مشروع مشروع مشروع           >         ادارة المؤال           >         ادارة المؤول           >         ادارة المؤال           >         ادارة الاستفارانه           >         ادارة المؤال |                  |                                                                                                    |

اضغط مرتين على رمز المعاملة كما هو موضح اعلاه

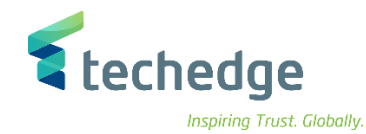

| مساعدة نظام خيارات إضافية الانتقال إلى تحرير يند الالتزام 🖝                                                      | _ @ X |
|----------------------------------------------------------------------------------------------------|-------|
| 🕐 🖂 🖉 🔇 😂 🖶 🔥 🗄 👌 🖓 💭 🖓 💭 🖓 🐄                                                                                    |       |
| عرض بند الالتزام                                                                                                 |       |
| قائمة الاستخدام 🗗 🖬 منطقة 📫 نص طويل 🗟 مستندات التغيير 64                                                         |       |
| نوع بند الالنزام 211619997 بند الالنزام                                                                          |       |
| جامعة الملك سعود FM منطقة جامعة الملك سعود الملك سعود الملك سعود الملك سعود الملك سعود الملك المعاد الملك المعاد |       |
| حقول إضافية هرمية بديلة ب. أساسية                                                                                |       |
|                                                                                                    |       |
|                                                                                                    |       |
|                                                                                                    |       |
|                                                                                                    |       |
| للأبرجل. مباشدة 🔘 قرر لترجيل. مباشدة 🔍                                                                           |       |
| معاملة مالية                                                                                                    |       |
| ٥ فئة بند الالتزام                                                                                               |       |
| مجموعة التقويضات م                                                                                               |       |
|                                                                                                    |       |
|                                                                                                    |       |
| تغيين الهرمية ا                                                                                                  |       |
|                                                                                                    |       |
|                                                                                                    |       |

يقوم المستخدم بإدخال رقم بند الالتزام الجديد المطابق للبند المالي و الضغط على إنشاء بقالب 🔚 لتسهيل الانشاء

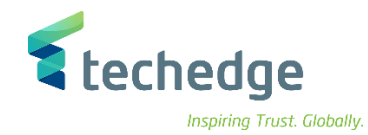

| مساعدة نظام خِيارات إضافية الانتقال إلى تحرير يند الالتزام 🗲                                                                             | _ @ X |
|----------------------------------------------------------------------------------------------------|-------|
|                                                                                                    | 2 🔅   |
| عرض بند الالتزام                                                                                                    |       |
| قائمة الاستخدام 📢 🖬 منطقة 😭 نص طويل 🛃 مستندات التغيير 6ð                                                                                 |       |
| نوع بند الالتزام 211619997 بند الالتزام<br>جامعة الملك سعود 500 FM منطقة الملك سعود الملك سعود التوام                                    |       |
| حقول إضافية هرمية بديلة ب. أساسيه<br>البند المرجعي ٢<br>البند المرجعي ٢<br>م<br>م<br>م<br>م<br>م<br>م<br>م<br>م<br>م<br>م<br>م<br>م<br>م |       |
| لا يُرحل مباشرة ()<br>و فقه بند الالتزام<br>و فقه بند الالتزام                                                                           |       |
| بندالتزام إحصائي فقة بند الترحيل فقة بند الترحيل                                                                                         |       |
| تعيين الهرمية                                                                                                    |       |
| متغير قياسي                                                                                                    |       |

#### ادخل البيانات التالية واضغط ENTER

| Field Name      | البيانات  | اسم الحقل    |
|-----------------|-----------|--------------|
| Commitment Item | 211619998 | بند الالتزام |
| FM Area         | 0088      | منطقة FM     |

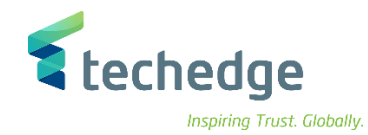

| قال إلى يتحرير يند الالتزام 🖝 | مساعدة نظام خيارات إضافية إلائة                             | _ Ə × |
|-------------------------------|-------------------------------------------------------------|-------|
| <ul> <li>×</li> </ul>         | 🛛 📰 🔇 🛇 😁 🖬 🛝 🛍 🛍 💭 💭 💭                                     | 2 🗱   |
| إنشاء بند التزام 🔺 🖻          |                                                             |       |
| مستندات التغيير 66 📫          | قائمة الاستخدام 🚽 🛛 FM منطقة 📫 نص طويل 🖹                    |       |
| 21161 بند الالتزام<br>FM 0088 | نوع بند الالتزام 9997.<br>فوع بند الالتزام جامعة الملك سعود |       |
| هرمية بديلة ب. أساسية         | حقول إضافية                                                 |       |
| بيانات أساسية                 |                                                             |       |
| الاسم                         | بيان اسـم الالتزام                                          |       |
| وصف                           | بيان وصف الالتزام                                           |       |
|                               |                                                             |       |
|                               | لا يُرحل مباشرة 🔘 ق. لترحيل مباشرة 💿                        |       |
| معاملة مالية                  | ترحيل الإيرادات والنفقات والأصول ومخزون الجرد               |       |
| فئة بند الالتزام              | نفقات 3                                                     |       |
| مجموعة التفويضات              |                                                             |       |
| فئة بند الترحيل               | بندالتزام إحصائي                                            |       |
| المركز المالي                 |                                                             |       |
| تعيين الهرمية                 |                                                             |       |
| بند الالتزام الرئيسـي         | 💉 متغیر قیاسی 🖌                                             |       |
|                               |                                                             |       |

يقوم المستخدم بتغيير الاسم والوصف, ثم يقوم بالضغط على زر الحفظ

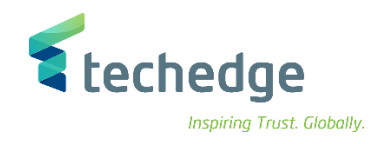

### تغيير بند الالتزام

تتبع المسار التالي على القائمة المنسدلة داخل البرنامج للدخول على شاشة الحركة المطلوبة:

|                                                                                                    | SAP S\4HANA Menu  | Accounting->Public Sector Management-> Funds Management ->Master Data<br>> Account Assignment Elements -> Commitment Item-> Individual Processing |
|----------------------------------------------------------------------------------------------------|-------------------|----------------------------------------------------------------------------------------------------|
|                                                                                                    | Transaction Code  | FMCIA                                                                                                    |
| SAP Easy Access                                                                                                    |                   | _ = = ×                                                                                                    |
| 🔮 🔜 👘 🖑 🔚 🖉 😒 🖶 🖬 🖡 🛍                                                                                                    | * • • • • • • • • |                                                                                                    |
| SAP Easy Access                                                                                                    |                   |                                                                                                    |
| 🖪 🔄 🚠 🀀 🐂 💉 🔻 🔺                                                                                                    |                   |                                                                                                    |
| المعلية           المكتب           المكتب           المكتب           المحية           المحية           المحية           المحية           المحية           المحية           المحية           المحية           المحية           المحية           الإدارة المالية لسلسلة التوريدات           الإدارة المالية لسلسلة التوريدات           الإدارة المالية لسلسلة التوريدات           الإدارة المؤسسة الإستراتيجية           الدوة           المؤية           المؤية           المحاسبة مالية           المؤية           المؤية |                   |                                                                                                    |

اضنغط مرتين على رمز المعاملة كما هو موضح اعلاه

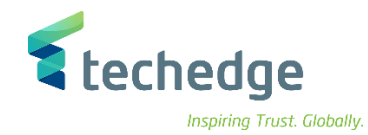

| بال إلى يتحرير يند الالتزام 🖿      | م <u>خ</u> يارات إضافية <u>ا</u> لانتة | مساعدة <u>ن</u> ظا           |     | _    | a x |
|------------------------------------|----------------------------------------|------------------------------|-----|------|-----|
| <ul> <li>•</li> </ul>              | 🛛 🖷 🛛 🔕 🕻                              | 0 8 H A 1 1 1 1 1            | ★ ₹ | 2 th |     |
| تحرير بند الالتزام                 |                                        |                              |     |      |     |
| مستندات التغيير 6a 💼               | 🖥 🛛 نص طویل 🛃                          | قائمة الاستخدام 🖓 🛛 FM منطقة |     |      |     |
| 2116 بند الالتزام<br>FM منطقة 0088 | 19997<br>جامعة الملك سعود              | نوع بند الالت 🗗<br>الم 🖍 🖍   |     |      |     |
| هرمية بديلة ب. أساسية              | حقول إضافية                            |                              |     |      |     |
| بيانات أساسية                      |                                        |                              |     |      |     |
| الاسم                              |                                        |                              |     |      |     |
| وصف                                |                                        |                              |     |      |     |
|                                    | ق. لترحيل مباشرة (                     | لا يُرحل مباشرة ()           |     |      |     |
| معاملة مالية                       | 0                                      |                              |     |      |     |
| مجموعة التفويضات                   |                                        |                              |     |      |     |
| فئة بند الترحيل                    |                                        | بندالتزام إحصائي             | _   |      |     |
| المركز المالي                      |                                        |                              |     |      |     |
| تعيين الهرمية                      |                                        |                              |     |      |     |
| بند الالتزام الرئيسي               |                                        | متغير قياسـي                 |     |      |     |
|                                    |                                        |                              |     |      |     |

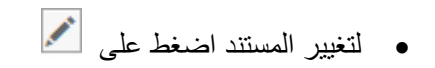

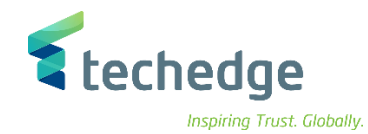

| تحرير يند الالتزام 토     | <u>م</u> ساعدة <u>ن</u> ظام <u>خيار</u> ات إضافية الانتقال إلى         |         | _ Ə × |
|--------------------------|------------------------------------------------------------------------|---------|-------|
| <b>Ø</b>                 |                                                                        | 😴 🌄 😯 🗱 |       |
| بند الالتزام 🔺 🖫         | تغيير                                                                  |         |       |
| دات التغيير 🖧 💼          | قائمة الاستخدام 🗗 🖪 منطقة 📫 نص طويل 🛃 مستند                            |         |       |
| بند الألتزام<br>FM منطقة | نوع بند الالنزام 211619997<br>منوع بند الالنزام 2008 من محود 2008      |         |       |
| ديلة ب. أساسية           | حقول إضافية الشرمية بد                                                 |         |       |
| بيانات أساسية            |                                                                        |         |       |
| الاسم                    | بيان اسم الالتزام                                                      |         |       |
| وصف                      | بيان وصف الالتزام                                                      |         |       |
| معاملة مالية             | لا يُرحل مباشرة ۞<br>ترحيل الإيرادات والنفقات والأصول ومخزون الجرد [30 |         |       |
| فئة بند الالتزام         | نفقات 3                                                                |         |       |
| مجموعة التفويضات         |                                                                        |         |       |
| فئة بند الترحيل          | بندالتزام إحصائي 🗌                                                     |         |       |
| المركز المالي            |                                                                        |         |       |
| تعيين الهرمية            |                                                                        |         |       |
| بند الالتزام الرئيسي     | متغیر قیاستی 🔽                                                         |         |       |
|                          |                                                                        |         |       |

قم بالتغییر المطلوب علی بند الإلتزام ثم اضغط علی حفظ

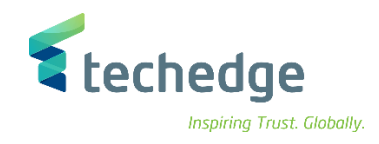

## عرض بند الالتزام

تتبع المسار التالي على القائمة المنسدلة داخل البرنامج للدخول على شاشة الحركة المطلوبة:

|                                                                                                    | SAP S\4HANA Menu      | Accounting->Public Sector Management-> Funds Management ->Master Data-<br>> Account Assignment Elements -> Commitment Item-> Individual Processing |
|----------------------------------------------------------------------------------------------------|-----------------------|----------------------------------------------------------------------------------------------------|
|                                                                                                    | Transaction Code      | FMCIA                                                                                                    |
| SAP Easy Access                                                                                                    |                       |                                                                                                    |
| 🔮 🔄 🖉 🖉 🖉 🖉 🖉 🖉 🖉                                                                                                    | * • • • • • • • • • • |                                                                                                    |
| SAP Easy Access                                                                                                    |                       |                                                                                                    |
| 🖪 🖙 🕹 🀀 🌟 🖍 🔻 🔺                                                                                                    |                       |                                                                                                    |
| <ul> <li>الدفعناة</li> <li>SAP</li> <li>Connector for Multi-Bank Connectivity</li> <li>الحكاسة</li> <li>الحكاسة</li> <li>حالسية المحلسيات</li> <li>محاسبة مالية</li> <li>محاسبة مالية</li> <li>محاسبة مالية</li> <li>محاسبة مالية</li> <li>محاسبة مالية</li> <li>محاسبة مالية</li> <li>محاسبة مالية</li> <li>محاسبة مالية</li> <li>محاسبة مالية</li> <li>محاسبة مالية</li> <li>مراقبة المؤسسة</li> <li>مراقبة المؤسسة</li> <li>مراقبة المؤال مشروع</li> <li>محاسبة حمة الإنتاج</li> <li>محاسبة حمة الإنتاج</li> <li>محاسبة حمة الإنتاج</li> <li>محاسبة حمة الإنتاج</li> <li>محاسبة حمة الإنتاج</li> <li>محاسبة حمة الإنتاج</li> <li>مالياتات الرئيسية</li> <li>مراقبة المؤردية</li> <li>مالياتات الرئيسية</li> <li>مراقبة المؤردية</li> <li>مالياتات الرئيسية</li> <li>محاسبة مردي من ماليا</li> </ul> <ul> <li>ماليات الرئيسية</li> <li>ماليات الرئيسية</li> <li>ماليات الرئيسة</li> <li>ماليات الرئيسة</li> <li>ماليات الرئيسة</li> <li>ماليالياليات الرئيسية</li> <li>ماليات الريات</li></ul> |                       |                                                                                                    |

اضنغط مرتين على رمز المعاملة كما هو موضح اعلاه

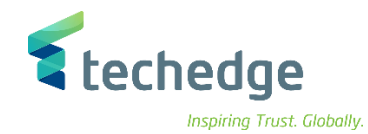

| نقال إلى يحرير يند الالتزام 🖿        | مساعدة نظام خيارات إضافية الانتقال            | _ Ə X |
|--------------------------------------|-----------------------------------------------|-------|
| <ul> <li>•</li> </ul>                | - « 🗒 🔇 😒 🖶 hi hi 🗈 🗅 📮 🛒 🥹 🐄                 |       |
| تحرير بند الالتزام                   |                                               |       |
| مستندات التغيير 6ð 👕                 | قائمة الاستخدام 🗗 FM منطقة 📲 نص طويل 🖹        |       |
| بند الالتزام<br>21161 منطقة FM منطقة | 619997 نوع بند الالتر 1<br>جامعة الملك سعود 8 |       |
| هرمية بديلة ب، أساسية                | حقول إضافية ه                                 |       |
| بيانات أساسية                        |                                               |       |
| الاسم                                |                                               |       |
| وصف                                  |                                               |       |
|                                      | لا يُرحل مباشرة () ق. لترحيل مباشرة ()        |       |
| معاملة مالية                         |                                               |       |
| مجموعة التفويضات                     |                                               |       |
| فئة بند الترحيل                      | بندالتزام إحصائي                              |       |
| المركز المالي                        |                                               |       |
| تعيين الهرمية                        |                                               |       |
| بند الالتزام الرئيسي                 | متغیر قیاسی                                   |       |
|                                      |                                               |       |

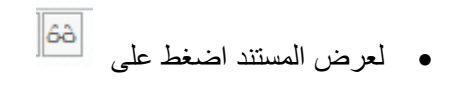

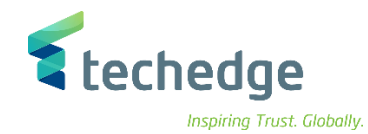

| الانتقال إلى اتحرير ايند الالتزام 🖝 | مساعدة نظام خيارات إضافية إ                      | _ ē |
|-------------------------------------|--------------------------------------------------|-----|
| • • •                               | (日 @ 2 2 合作性 おかかか ファ 2 2 2                       |     |
| عرض بند الالتزام 🕨 🖫                |                                                  |     |
|                                     |                                                  |     |
| 🚽 مستندات التغيير 64 📫              | قائمة الاستخدام 🖓 ا FM منطقة 🖬 نص طويل 😓         |     |
| بند الالتزام 21161999               | نوع بند الالت 🗗 197                              |     |
| د FM منطقة                          | جامعة الملك سعود                                 |     |
|                                     |                                                  |     |
| هرمية بديلة ب. أساسية               | حقول إضافية                                      |     |
| بيانات أساسية                       |                                                  |     |
| ام الاسم                            | بيان اسم الالتزاد                                |     |
| ام وصف                              | بيان وصف الالتزاد                                |     |
|                                     |                                                  |     |
|                                     |                                                  |     |
| ۲                                   | لا پرچل مباشرة ۞ ٥. لترخيل مباشرة ◊              |     |
| 30 معاملة مالية                     | ترحيل الإبرادات والنفقات والأصول ومخزون الجرد ال |     |
| 3 فئة بند الالتزام                  | نفقات ا                                          |     |
| مجموعة التفويضات                    |                                                  |     |
| فئة بند الترحيل                     | بندالتزام إحصائي                                 |     |
| المركز المالي                       |                                                  |     |
| تعبين الهرمية                       |                                                  |     |
|                                     | Star i kura N                                    |     |
| אב וניעות וניגאיט                   | السفير فياساني ع                                 |     |
|                                     |                                                  |     |

تم عرض المستند

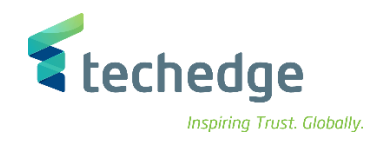

#### إنشاء البيانات الرئيسية لمركز التمويل

\_ 🗗 🗙

تتبع المسار التالي على القائمة المنسدلة داخل البرنامج للدخول على شاشة الحركة المطلوبة:

| SAP S\4HANA Menu | Accounting->Public Sector Management -> Funds Management ->Master Data-<br>> Account Assignment Elements -> Funds Center-> Individual Processing -><br>Create |
|------------------|----------------------------------------------------------------------------------------------------|
| Transaction Code | FMSA                                                                                                    |

SAP Easy Access

| 🔮 🤍 🔜 🙁 😂 😂 🖶 昌 伟 🏦 🏠 🚍 🏹 😌 🐲                                                                                                    |                                                                   |
|----------------------------------------------------------------------------------------------------|-------------------------------------------------------------------|
| SAP Easy Access                                                                                                    |                                                                   |
| 🖪 🔄 🚠 🏂 🏂 🗡 🔺                                                                                                    |                                                                   |
| <ul> <li>الحكمان</li> <li>معران كل النظيفات</li> <li>Connector for Multi-Bank Connectivity</li> <li>المكتب المحكمان</li> <li>محاسبة مالية المركبية الملك</li> <li>محاسبة مالية المركبية مالية</li> <li>محاسبة مالية المركبية مالية</li> <li>معرافية المركبية مالية</li> <li>معالية المركبية مالية</li> <li>معاسبة مالية المركبية مالية</li> <li>معاسبة مالية المركبية مالية</li> <li>معاسبة مالية المركبية مالية</li> <li>معاسبة مالية المركبية مالية</li> <li>معاسبة مالية المركبية مالية</li> <li>معاسبة مالية المركبية مالية</li> <li>معاسبة مالية المركبية مالية</li> <li>معاسبة مالية المركبية المركبية</li> <li>معاسبة مالية المركبية المركبية</li> <li>معالية المركبية المركبية المركبية</li> <li>معالية المركبية المركبية المركبية المركبية</li> <li>معالية المركبية المركبية المركبية</li> <li>معالية المركبية المركبية المركبية</li> <li>معالية المركبية المركبية المركبية</li> <li>معالية المركبية المركبية</li> <li>معالية المركبية المركبية المركبية</li> <li>معالية المركبية المركبية المرك</li></ul> |                                                                   |
|                                                                                                    | <ul> <li>اضغط مرتین على رمز المعاملة كما هو موضح اعلاه</li> </ul> |

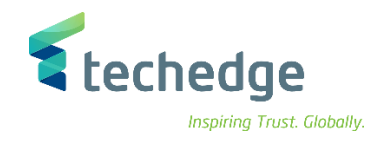

| مساعدة نظام خيارات إضافية الانتقال إلى تحرير مركز مالي 🖬                 | _ 🗆 X |
|--------------------------------------------------------------------------|-------|
|                                                                          |       |
| إنشاء مركز تمويل في منطقة إدارة التمويل                                  |       |
| FM منطقة                                                                 |       |
| مرکز مالی مرکز مالی 1000000 مالج الی 1000 مالج من 112.9999 منطقة FM 0088 |       |
| مرجع<br>مرکز مالی<br>FM منطقة                                            |       |

#### ادخل البيانات التالية واضغط ENTER

| Field Name   | البيانات   | اسم الحقل |
|--------------|------------|-----------|
| Funds Center | 8810001010 | مركز مالي |
| Valid From   | 01.01.1900 | صالح من   |
| Valid To     | 31.12.9999 | صالح الى  |
| FM Area      | 0088       | منطقة FM  |

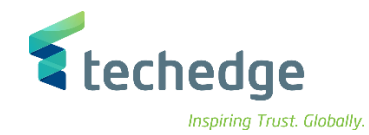

| اعدة نظام ييئة خِبارات إضافية الإنتقال إلى تِحرير المركز المالي 🖅                                                                                                    | <u>م</u> ساء  |  |
|----------------------------------------------------------------------------------------------------|---------------|--|
|                                                                                                    | ትስስስት 🖵 🔽 🥝 😘 |  |
| مرکز مالی انشاء ا                                                                                                    |               |  |
| تصنيف نص طويل 🕞                                                                                                    |               |  |
| aškie EM 0088 sep is ilieli deele                                                                                                    |               |  |
| ماله العلية العلية العليم العليم العليم العليم العليم العليم العليم العليم العليم العليم العليم العليم العليمم العليمم العليم العليم العليم العليم العليم العليم العليم ال |               |  |
| إطار زمن التحليل إلى 01.01.1900 إطار زمن التحليل من                                                                                                    | 31.12.9999    |  |
|                                                                                                    |               |  |
| الاتصال 📰 عنوان 📑 هرمية 🚠 بيانات أساسية 🔺                                                                                                    |               |  |
|                                                                                                    |               |  |
|                                                                                                    |               |  |
| يان المركز المالي وصف                                                                                                    |               |  |
|                                                                                                    |               |  |
| بيانات أساسية                                                                                                    |               |  |
| 3: صالح حتى 01.01.1900 صالح من                                                                                                    | 31.12.9999    |  |
| مجموعة التقويضات                                                                                                    |               |  |
| ومن الشركة                                                                                                    |               |  |
| منطقة الأعمال                                                                                                    |               |  |
|                                                                                                    |               |  |
| شخص مسؤول                                                                                                    |               |  |
| A.ALOBAID 🗗                                                                                                    |               |  |
| اسم                                                                                                    |               |  |
|                                                                                                    |               |  |

ادخل البيانات التالية واضغط على حفظ

| Field Name   | البيانات               | اسم الحقل    |
|--------------|------------------------|--------------|
| Funds Center | 8810001010             | مركز مالي    |
| Valid From   | 01.01.1900             | صالح من      |
| Valid To     | 31.12.9999             | صالح الى     |
| User Name    | يتم تحديد اسم المستخدم | اسم المستخدم |

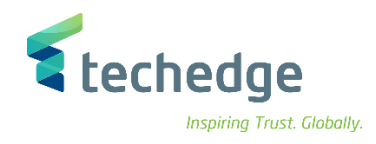

#### تغيير مركز التمويل

تتبع المسار التالي على القائمة المنسدلة داخل البرنامج للدخول على شاشة الحركة المطلوبة.

| SAP S\4HANA Menu | Accounting->Public Sector Management -> Funds Management ->Master Data-<br>> Account Assignment Elements -> Funds Center-> Individual Processing -><br>Change |
|------------------|----------------------------------------------------------------------------------------------------|
| Transaction Code | FMSB                                                                                                    |

| SAP Easy Access                                                                                                    | _ a ×                                         |
|----------------------------------------------------------------------------------------------------|-----------------------------------------------|
|                                                                                                    |                                               |
| SAP Easy Access                                                                                                    |                                               |
| 🖪 🖻 🛃 🏂 🖈 🔻 🔺                                                                                                    |                                               |
| المفمله            ١ المفملة SAP            ١ المفملة SAP            ١ المفحية         المحية           ١ المحية         مكونات كل الطبيقات           ١ محاسبة التوريدات         محاسبة التوريدات           ١ محاسبة التوريدات         محاسبة التوريدات           ١ محاسبة التوريدات         محاسبة التوريدات           ١ محاسبة التوريدات         محاسبة التوريدات           ١ محاسبة التوريدات         محاسبة التوريدات           ١ محاسبة المعلي         الرادة المعليه           ١ محاسبة التوريدات         محاسبة التوريدات           ١ محاسبة المعلي         المغرفية المعلي           ١ محاسبة مندوع مسالية مندوع مسالية التوريدات         المعارات           ١ محاسبة مندوع مسالية مندوع مسالية مندوع مسالية التوريدية           ١ محاسبة مندوع مسالية مندوع مسالية التوريدية           ١ محاسبة مندوع مسالية المعارات           ١ محاسبة مندوع مسالية مندوع مسالية التوريدية           ١ محاسبة مندوع مسالية مندوع مسالية مندوع مسالية مندوع مسالية مندوع مسالية مندوع مسالية مندوع مسالية مندوع مسالية مندوع مسالية التوريدية           ١ معاصر معين الحساب آلمي المعالي المعارات           ١ معاصر معين الحساب آلمي المعالي المعالي المعارات           ١ معاصر معين الحساب آلمي المعالي المعالي المعارات           ١ معاصر معين الحساب آلمي المعالي المعارات           ١ معاصر معي آلمي الحساب آلمي المعارالمعا |                                               |
|                                                                                                    | اضغط مرتين على رمز المعاملة كما هو موضح أعلاه |

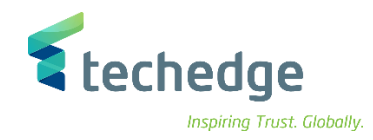

| تحرير مړکز مالې 🖬     | مساعدة نظام خيارات إضافية الائتقال إلى    | _ @ X |
|-----------------------|-------------------------------------------|-------|
| •                     | ✓ 《 🗒 《 ⊗ ⊗ 音 h h ≤ 1 1 1 1 , 7 7 7 8 9 % |       |
| نطقة إدارة التمويل    | تغيير المركز المالي في من                 |       |
| فترة الصلاحية 💉       | FM منطقة                                  |       |
|                       |                                           |       |
| مركز مالى<br>FM منطقة | 8810001010<br>0088                        |       |

ادخل رقم المركز المالي واضغط ENTER

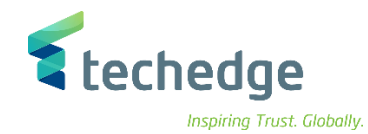

| مساعدة نظام بيئة خيارات إضافية الانتقال إلى تحرير المركز المالي                                                  | _ @ × |
|----------------------------------------------------------------------------------------------------|-------|
|                                                                                                    |       |
| مركز مالي تغيير                                                                                                  |       |
| 🚽 مستندات التغيير 6a التنقل التفصيلي 🗟 تصنيف نص طويل 🗟 فترة 🛞 حذف 🗑                                              |       |
| جامعة الملك سعود FM منطقة جامعة الملك سعود 8000 منطقة منطقة الملك سعود 908 منطقة الملك سعود 900 منطقة الملك سعود |       |
| 31.12.9999       إطار زمن التحليل إلى         المار زمن التحليل إلى       إطار زمن التحليل إلى                   |       |
| الاتصال 🗐 عنوان 🔄 هرمية 🚠 بيانات أساسية 🔪                                                                        |       |
| أسماء                                                                                                    |       |
| ييان المركز المالي                                                                                               |       |
| بيان المركز المالي وصف                                                                                           |       |
| بيانات أساسية                                                                                                    |       |
| 31.12.9999 مالح حتى 31.01.1900                                                                                   |       |
| مجموعة النفويضات                                                                                                 |       |
| قيمة أموال افتراضية                                                                                              |       |
| رمز الشركة                                                                                                    |       |
| منطقه الأعمال                                                                                                    |       |
| شخص مسؤول                                                                                                    |       |
| A.ALOBAID اسم المستخدم                                                                                           |       |
| اسم                                                                                                    |       |
|                                                                                                    |       |

قم بتغيير البيانات المطلوبة واضغط على حفظ

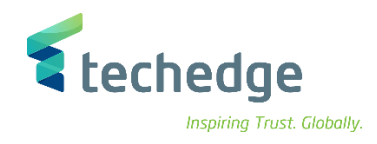

### عرض مركز التمويل

تتبع المسار التالي على القائمة المنسدلة داخل البرنامج للدخول على شاشة الحركة المطلوبة:

| SAP S\4HANA Menu | Accounting->Public Sector Management -> Funds Management ->Master Data-<br>> Account Assignment Elements -> Funds Center-> Individual Processing -><br>Display |
|------------------|----------------------------------------------------------------------------------------------------|
| Transaction Code | FMSC                                                                                                    |

#### SAP Easy Access

| 🖉 🔄 🗸 🖓 😓 😒 😒 🖄 🖬 👫 🖏 🖓 💭 🔍 🐄                                                                                                    |  |
|----------------------------------------------------------------------------------------------------|--|
| SAP Easy Access                                                                                                    |  |
| 📭 🖻 🚡 🏚 糩 💉 🔻 🔺                                                                                                    |  |
| <ul> <li>المغنية</li> <li>المغنية SAP</li> <li>Connector for Multi-Bank Connectivity</li> <li>المكتب المكتب</li> <li>مكونات كل التطبيقات</li> <li>محاسبة مالية السلسلة التوريدات</li> <li>محاسبة مالية المؤسسة الإدارة المالية لسلسلة التوريدات</li> <li>محاسبة مالية المؤسسة الإدارة المالية لسلسلة التوريدات</li> <li>Central Finance</li> <li>Central Finance</li> <li>Central Finance</li> <li>ادارة المؤسسة الإدارة المالية لسلسلة القوريدات</li> <li>ادارة المؤسسة الإدارة الموسسة الإدارة الموسية الإدارة الموسية الإدارة المؤسسة الإدارة الموسية الإدارة المؤسسة الإدارة الموسية الإدارة الموسية الإدارة المعالية العمالية</li> <li>Central Finance</li> <li>ادارة المعالية المؤسسة الإدارة المعالية العمالية</li> <li>ادارة الموسية الإدارة المعالية العمالية</li> <li>ادارة المعالية العالية</li> <li>ادارة المعالية العالية الإدارة المولية العالية</li> <li>ادارة المعالية العالية</li> <li>محاسبة مشروع مشترك من الإدارة الإدارة الإدارة العمالية العالية</li> <li>الدارة المعالية العام الإدارة الإدارة الإ</li></ul> |  |

اضبغط مرتين على رمز المعاملة كما هو موضح اعلاه

\_ 🗇 🗙

٠

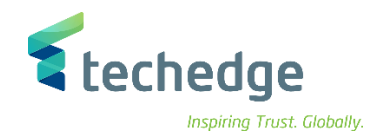

| مساعدة نظام خيارات إضافية الانتقال إلى تحرير مركز مالى 🗗 | _ @ X |
|----------------------------------------------------------|-------|
|                                                          |       |
| عرض مركز التمويل في منطقة إدارة التمويل                  |       |
| FM منطقة                                                 |       |
|                                                          |       |
| آنًا 881000100 آنَ<br>FM 0088                            |       |

ادخل رقم المركز المالي واضغط ENTER

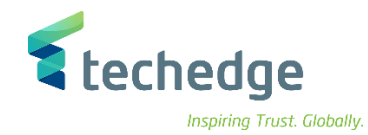

| تحرير المركز المالي া | مساعدة نظام يبئة خيارات إضافية الإنتقال إلى |               |  |
|-----------------------|---------------------------------------------|---------------|--|
| 0                     |                                             | 1 1 1 🗐 🔽 😮 🐄 |  |
| مالي عرض 🔺 🖫          | مرکز ر                                      |               |  |
| طويل 🛃 فترة ⊚⊜        | ت التغيير 64 التنقل التفصيلي 🗟 تصنيف نص     | ئ]■ مستندان   |  |
| FM منطقة              | جامعة الملك سعود [1] 8800                   |               |  |
| مركز مالي             | 8810001010                                  | 21 12 6666    |  |
| إطار زمن التحليل من   | إطار زمن التحليل إلى المحددين               | 31.12.7777    |  |
| بيانات أساسية 🔺       | الاتصال 🔝 عنوان 📬 هرمية 🚣                   |               |  |
|                       |                                             |               |  |
| اسماء                 | . ان المرکز المالم                          |               |  |
| وصف                   | بيان المركز المالي                          |               |  |
|                       |                                             |               |  |
| بيانات أساسية         |                                             |               |  |
| صالح من               | 31.12.99 صالح حتى 01.01.1900                | 199           |  |
| قيمة أموال افتراضة    |                                             |               |  |
| رمز الشركة            |                                             |               |  |
| منطقة الأعمال         |                                             |               |  |
|                       |                                             |               |  |
| شخص مسؤول             |                                             |               |  |
| اسم المستخدم          | A.ALOBAID                                   |               |  |
| اسم                   |                                             |               |  |

تم عرض البيانات الرئيسية

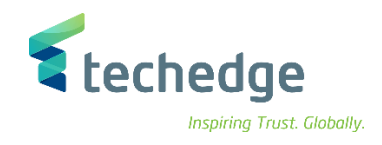

#### إنشاء البيانات الرئيسية لمركز التكلفة

تتبع المسار التالي على القائمة المنسدلة داخل البرنامج للدخول على شاشة الحركة المطلوبة.

|                                                                                                    | SAP S\4HANA Menu | Accounting->Controlling->Cost Center Accounting->Master Data->Cost<br>Center->Individual Processing->Create |
|----------------------------------------------------------------------------------------------------|------------------|----------------------------------------------------------------------------------------------------|
|                                                                                                    | Transaction Code | KS01                                                                                                    |
| 🖙 SAP Easy Access                                                                                                    |                  | _ a>                                                                                                    |
| 🖉 🔜 👻 🖉 🖉 🖉 👘 👫 🛍                                                                                                    | 1 🖡 🗊 🛒 🐺 😨 🐄    |                                                                                                    |
| SAP Easy Access                                                                                                    |                  |                                                                                                    |
| 🖪 🖙 🔮 🎭 堶 🖍 🔻 🔺                                                                                                    |                  |                                                                                                    |
| > المفضلة           > Connector for Multi-Bank Connectivity           > المكتب           > المكتب           > مكونات كل التطبيقات           > محاسبة مالية           > محاسبة مالية           > محاسبة مالية           > محاسبة مالية           > محاسبة مالية           > محاسبة مالية           > محاسبة مركز التكلفة           > محاسبة عنمر التكلفة           > محاسبة مركز التكلفة           > محاسبة مركز التكلفة           > محاسبة مركز التكلفة           > محاسبة مركز التكلفة           > محاسبة مركز التكلفة           > محاسبة مركز التكلفة           > محاسبة مركز التكلفة           > محاسبة مركز التكلفة           > محاسبة مركز التكلفة           > محابية مركز التكلفة           > مركز تكلفة           > مركز تكلفة           > مركز تكلفة           > مركز تكلفة           > مركز تكلفة           > مركز تكلفة           > مركز تكلفة |                  |                                                                                                    |

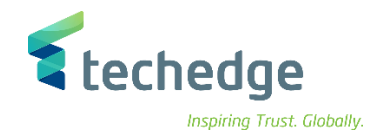

| مساعدة نظام خيارات إضافية الانتقال إلى تحرير ميركز تكلفة 🖣 🔤 🔤 🔤                                                        |
|----------------------------------------------------------------------------------------------------|
| ♥ ● ● ● ● ● ● ● ● ● ● ● ● ● ● ● ● ●                                                                                     |
| إنشاء مركز التكلفة: شاشة التهيئة                                                                                        |
| بيانات رئيسية                                                                                                    |
|                                                                                                    |
| منطقة المراقيا<br>مركز التكلفا<br>س مركز التكلفا<br>مركز التكلفا<br>مركز التكلفا                                        |
| المراقبة ع مرجع                                                                                                    |
| منطقة المراقبة منطقة المراقبة منطقة المراقبة منطقة المراقبة منطقة المراقبة منطقة المراقبة منطقة المراقبة منطقة المراقبة |
|                                                                                                    |

ادخل رقم منطقة المراقبة واضغط ENTER

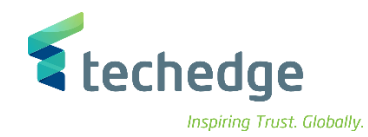

| مساعدة نِظام خِبارات إضافية الانتقال إلى تِحرير مركز تكلفة 🖝                                                                                                    | Э× |
|----------------------------------------------------------------------------------------------------|----|
|                                                                                                    |    |
| إنشاء مركز التكلفة: شاشة التهيئة                                                                                                    |    |
| بيانات رئيسية                                                                                                    |    |
| 0088       منطقة المراقية         0810001008       مركز التكلفة         01.01.1900       إلى         01.01.1900       مرحع         مرحز التكلفة         مرحز التكلفة         مرحز التكلفة |    |

#### ادخل البيانات التالية واضغط ENTER

| Field Name  | البيانات   | اسم الحقل    |
|-------------|------------|--------------|
| Cost Center | 8810001008 | مركز التكلفة |
| Valid From  | 01.01.1900 | صالح من      |
| Valid To    | 31.12.9999 | صالح الى     |

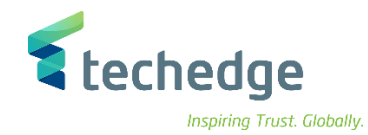

| الی تحریر مرکز تکلفة 🖅                                                  | <u>خي</u> ارات إضافية _الانتقال                                     | مساعدة نظام ييئة                 |            |       | _ Ə × |
|-------------------------------------------------------------------------|---------------------------------------------------------------------|----------------------------------|------------|-------|-------|
|                                                                         | - « 🖪   🤇                                                           | 8 🕆 H H 🕆                        | 1) I) I) 🛒 | · 😮 🐄 |       |
| اشة الأساسية 🔽 🖥                                                        | مركز التكلفة: الش                                                   | إنشاء                            |            |       |       |
| التنقل التفصيلي 🗟 💼                                                     |                                                                     |                                  |            |       |       |
| 881 مركز التكلفة<br>008 منطقة المراقية<br>01. صالح من<br>تحكم ي. أساسية | ركز النكلفة (0001008<br>ملك سعود 8<br>الى 01.1900<br>بالعنوان قوالب | بيان م<br>جامعة ال<br>31.12.9999 |            |       |       |
| اسماء<br>مسا                                                            | بيان مركز التكلفة                                                   |                                  |            | -     |       |
| الوصف                                                                   | بيان مركز التكلفة                                                   |                                  |            |       |       |
| بيانات أساسية                                                           |                                                                     |                                  |            |       |       |
| المستخدم المسؤول                                                        |                                                                     |                                  |            |       |       |
| الشخص المسؤول                                                           | الإدارة                                                             |                                  |            |       |       |
| فنة مركز التكلفة                                                        | L                                                                   | ă da Mi                          |            |       |       |
| منطقة الهرمية                                                           | 881000                                                              | الإدارة المالية                  |            |       |       |
| رمز الشركة                                                              | 0088                                                                | جامعة الملك سعود                 |            |       |       |
| منطقة الأعمال                                                           |                                                                     |                                  |            |       |       |
| منطقة وظيفية                                                            |                                                                     |                                  |            |       |       |
| العملة                                                                  | SAR                                                                 |                                  |            |       |       |
| مركز الربح                                                              | 6820101                                                             | الرياض                           |            |       |       |

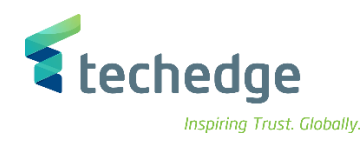

| Field Name           | البيانات          | اسم الحقل        |
|----------------------|-------------------|------------------|
| Name                 | بيان مركز التكلفة | اسم              |
| Description          | بيان مركز التكلفة | الوصف            |
| Person Responsible   | الادارة           | الشخص المسؤول    |
| Cost Center Category | L                 | فئة مركز التكلفة |
| Hierarchy Area       | 881000            | منطقة الهرمية    |
| Company Code         | 0088              | رمز الشركة       |
| Currency             | SAR               | العملة           |
| Profit Center        | 6820101           | مركز الربح       |

# ادخل البيانات التالية واضغط على حفظ

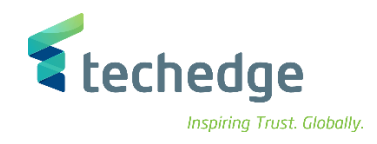

#### تغيير مركز التكلفة

تتبع المسار التالي على القائمة المنسدلة داخل البرنامج للدخول على شاشة الحركة المطلوبة.

| SAP S\4HANA Menu | Accounting->Controlling->Cost Center Accounting->Master Data->Cost Center-<br>>Individual Processing->Change |
|------------------|----------------------------------------------------------------------------------------------------|
| Transaction Code | KS02                                                                                                    |

| 🔄 SAP Easy Access                                                          | _ = × |
|----------------------------------------------------------------------------|-------|
|                                                                            |       |
| SAP Easy Access                                                            |       |
| 📭 🖻 👌 📩 🗡 🗶                                                                |       |
| المغفلة         •           •         //////////////////////////////////// |       |

اضنغط مرتين على رمز المعاملة كما هو موضح اعلاه

٠

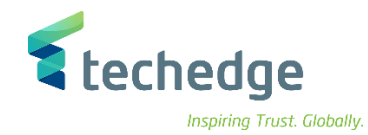

| مساعدة نظام خِبارات إضافية الانتقال إلى تحرير مركز تكلفة 🗲 | _ 🗆 X |
|------------------------------------------------------------|-------|
|                                                            |       |
| تغيير مركز التكلفة: شاشة التهيئة                           |       |
| بيانات رئيسية                                              |       |
|                                                            |       |
| 0088 منطقة المراقبة<br>إلى 18810001088 مركز التكلفة        |       |

ادخل رقم مركز التكلفة واضغط ENTER

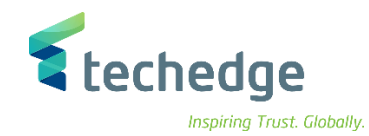

| الی تحریر میرکز تکلفة 🖝              | <u>خ</u> يارات إضافية <u>ا</u> لانتقال | <u>م</u> ساعدة <u>ن</u> ظامر ييئة |        |
|--------------------------------------|----------------------------------------|-----------------------------------|--------|
|                                      | « 🖷 🔇 🔕                                | 8 TH #                            | 1122 🖵 |
| باشة الأساسية 🔺 🗟                    | بر مركز التكلفة: الش                   | تغي                               |        |
| التنقار التفصيلي 🕄 🔒                 |                                        |                                   |        |
|                                      |                                        |                                   |        |
| 881 مركز التكلفة<br>000 مركز التكلفة | مركز التكلفة 0001008                   | بيان<br>- ا                       |        |
| 000 منطقة المراقبة<br>01 مالح م      | الملك سعود ه<br>۱۱ م 1900 م            | جامعه<br>31 12 9999               |        |
|                                      |                                        | 31.12.3333                        |        |
| تحكم ب. أساسية                       | سال العنوان قوالب                      | السجل اته                         |        |
| <u> </u>                             |                                        |                                   |        |
| أسماء                                |                                        |                                   |        |
| اسم                                  | بيان مركز التكلفة                      |                                   |        |
| الوصف                                | بيان مركز التكلفة                      |                                   |        |
| بيانات أساسية                        |                                        |                                   |        |
| المستخدم المسؤول                     |                                        |                                   |        |
| الشخص المسؤول                        | الإدارة                                |                                   |        |
| قسم                                  |                                        |                                   |        |
| فئة مركز التكلفة                     | L                                      | الإدارة                           |        |
| منطقة الهرمية                        | 881000                                 | الإدارة المالية                   |        |
| رمز الشركة                           | 0088                                   | جامعة الملك سعود                  |        |
| منطقة الاعمال                        |                                        | 7                                 |        |
| منطقة وظيفية                         | SID                                    |                                   |        |
|                                      | 6820101                                | البراة                            |        |
| ענע וענאַ                            | 0020101                                | الرياض                            |        |

قم بتغییر البیانات المطلوب تغییر ها واضغط على حفظ

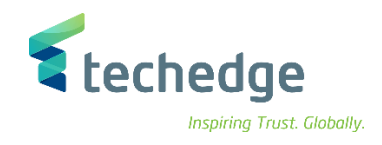

## عرض مركز التكلفة

تتبع المسار التالي على القائمة المنسدلة داخل البرنامج للدخول على شاشة الحركة المطلوبة:

|                                                                                                    | SAP S\4HANA Menu | Accounting->Controlling->Cost Center Accounting->Master Data->Cost<br>Center->Individual Processing->Display |
|----------------------------------------------------------------------------------------------------|------------------|----------------------------------------------------------------------------------------------------|
|                                                                                                    | Transaction Code | KS03                                                                                                    |
| 🖙 SAP Easy Access                                                                                                    |                  | _ = ×                                                                                                    |
| 📀 🔄 🚽 🖉 😓 🖉 👘 👫 🗱                                                                                                    | * 9 5 7 4 4      |                                                                                                    |
| SAP Easy Access                                                                                                    |                  |                                                                                                    |
| 📭 🖻 👌 🎋 🌟 🔻 🔺                                                                                                    |                  |                                                                                                    |
| المفضلة           • (JU2/FLP - لوحة تشغيل SAP Fiori           > قائمة SAP           > Connector for Multi-Bank Connectivity           >          حكونات كل التطبيقات           >          حكونات كل التطبيقات           >          حكونات كل التطبيقات           >          حكونات كل التطبيقات           >          حكونات كل التطبيقات           >          حكوباسية مالية           >          حكوباسية مالية           >          محاسية مالية التوريدات           >          مرافية            >          مرافية            >          محاسية منصر التكلفة           >          محاسية مركز التكلفة            >          محاسية مركز التكلفة            >          مورية قياسية           >          مورية قياسية            >          مورية قياسية            >          مورية قياسية            >          مورية قياسية            >          مورية قياسية            >          مورية قياسية            >          مورية قياسية |                  |                                                                                                    |

اضغط مرتين على رمز المعاملة كما هو موضح اعلاه

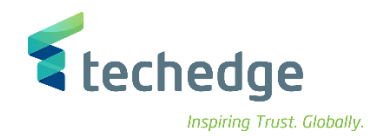

| مساعدة نظام خيارات إضافية الانتقال إلى تحرير ميركز تكلفة 🖻 | _ 🗆 × |
|------------------------------------------------------------|-------|
| 💌 🔍 🗮 🔇 😂 😁 🖬 🛝 😂 🗅 📮 🧮 🥝 🐲                                |       |
| عرض مركز التكلفة: شاشة التهيئة                             |       |
| بيانات رئيسية                                              |       |
|                                                            |       |
| منطقة المراقبة                                             |       |
| مركز التكلفة مركز التكلفة                                  |       |

ادخل رقم مركز التكلفة واضغط ENTER

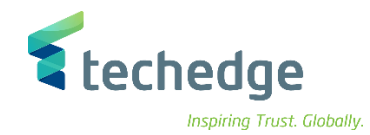

| ی تحریر مرکز تکلفة 🖅 | <u>خ</u> يارات إضافية إلانتقال إلر    | مساعدة نظام بيئة |            |  |
|----------------------|---------------------------------------|------------------|------------|--|
|                      |                                       | 00 TH H K        | ነከበስ 🗊 🖵 ' |  |
| لية الأساسية         | مركز التكلفة: الشاش                   | عرض              |            |  |
| تنقل التفصيلي 🛐 🔒    | JI                                    |                  |            |  |
| ع مركز التكلفة       | كز التكلفة 🗇 8810001008               | بیان مر          |            |  |
| ) منطقة المراقبة     | ىلك سعود 0880                         | جامعة الد        |            |  |
| ) صالح من            | إلى 1.01.1900                         | 31.12.9999       |            |  |
|                      |                                       |                  |            |  |
| تحكم ب. أساسية       | العنوان قوالب                         | السجل اتصال      |            |  |
|                      | · · · · · · · · · · · · · · · · · · · |                  |            |  |
| أسماء                |                                       |                  |            |  |
| اسم                  | بيان مركز التكلفة                     |                  |            |  |
| الوصف                | بيان مركز التكلفة                     |                  |            |  |
|                      |                                       |                  |            |  |
| بيانات أساسية        |                                       |                  |            |  |
| المستخدم المسؤول     |                                       |                  |            |  |
| الشخص المسؤول        | الإدارة                               |                  |            |  |
| قسم                  |                                       |                  |            |  |
| فئة مركز التكلفة     | L                                     | الإدارة          |            |  |
| منطقة الهرمية        | 881000                                | الإدارة المالية  |            |  |
| رمز الشركة           | 0088                                  | جامعة الملك سعود |            |  |
| منطقة الأعمال        |                                       |                  |            |  |
| منطقة وظيفية         |                                       |                  |            |  |
| العملة               | SAR                                   |                  |            |  |
| مركز الربح           | 6820101                               | الرياض           |            |  |
|                      |                                       |                  |            |  |

تم عرض المستند

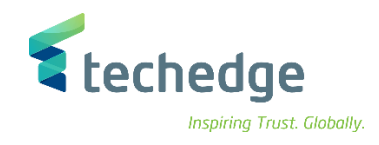

#### إنشاء البيانات الرئيسية للمشاريع

تتبع المسار التالي على القائمة المنسدلة داخل البرنامج للدخول على شاشة الحركة المطلوبة:

| SAP S\4HANA Menu |      |
|------------------|------|
| Transaction Code | CJ20 |

| SAP Easy Access                                                                                                    | _ = × |
|----------------------------------------------------------------------------------------------------|-------|
| 📀 🖂 🗸 👻 😓 🔇 😒 🖶 🖬 👫 🛟 📮 🗮 🥝 🐄                                                                                                    |       |
| SAP Easy Access                                                                                                    |       |
| 🖪 🔄 🚡 🏂 🏂 🗡 🔺                                                                                                    |       |
| <ul> <li>► المفضلة</li> <li>المفضلة (J112/FLP - لوحة تشغيل - J217/FLP)</li> <li>SAP</li> <li>۵ قائمة SAP</li> <li>۵ Connector for Multi-Bank Connectivity</li> <li>۱ المكتب</li> <li>۵ مكونات كل التطبيقات</li> <li>۵ مكونات كل التطبيقات</li> <li>۵ محواسبة</li> <li>۵ محاسبة</li> <li>۱ الموارد البشرية</li> <li>۱ أنظمة المعلومات</li> <li>۱ أدوات</li> <li>۱ أدوات</li> <li>۱ معلی عمل واجهة مستخدم</li> <li>۱ واجهة مستخدم</li> </ul> |       |

ادخل رمز المعاملة في حقل الاوامر واضغط ENTER
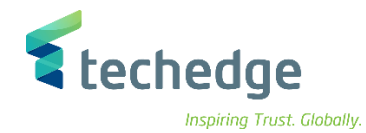

| مساعدة نظام خيارات إضافية إعدادات تفاصيل الانتقال إلى تحرير م <u>شروع</u> | _ 🗆 X |
|---------------------------------------------------------------------------|-------|
| 😻 💽 🗸 🐇 🕲 😒 🖶 hi hi 🗅 🗅 💭 💭 😴 🕹 🐄                                         |       |
| تخطيط البنية: تغيير                                                       |       |
| $\odot$                                                                   |       |
| تعريف المشروع KSU PROJECTS Q<br>WBS                                       |       |
| تحدید                                                                     |       |

ادخل البيانات التالية واضغط على تنفيذ

| Field Name         | البيانات     | اسم الحقل     |
|--------------------|--------------|---------------|
| Project Definition | KSU PROJECTS | تعريف المشروع |

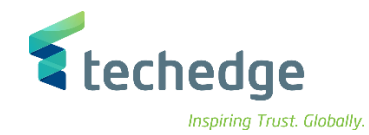

| إضافية إعدادات تفاصيل الانتقال إلى تحرير م <u>شروع</u> | <u>م</u> ساعدة <u>ن</u> ظام <u>خ</u> يارات |                              | _ Ə X |
|--------------------------------------------------------|--------------------------------------------|------------------------------|-------|
|                                                        | HM 11111 🗐 🖓                               | ¢-                           |       |
| تاريخ أساسـي: تغيير تخطيط البنية 🔺 🖫                   |                                            |                              |       |
| 🗙 🛍 🖷 🚥 🗗 📰 🛅 🛅                                        | 1 🛃 🖻 🐋                                    |                              |       |
| وصف تعريف المشروع                                      | ت وقت مدة الانتهاء بداية.                  |                              |       |
| مشروعات الجامعة KSU PROJECTS                           | 01 يوم 31.12.2047 0,0                      |                              |       |
| تواريخ التوقع التواريخ الأساسية WBS بيانات             | بيانات النشاط تاريخ فعلى                   |                              |       |
| سصر نشاط عنصر بنية تنظيم العملمن 🗈                     | وصف ع                                      | ت .تخام ت. الإنهاء تاريخ بدء |       |
| 1400010105                                             | مشروع الملاحات                             | 01.01.2021 31.12.2025        |       |
| 1400010106                                             | التعليم العالى                             | 01.01.2021 31.12.2025        |       |
| 1400010200                                             | التعليم العالى المرحلة 1                   | 01.01.2021 31.12.2023        |       |
| 1400010222                                             | البنية التحتيه                             | 01.01.2021 31.12.2023        |       |
| <u>[</u> 4000204000                                    | بيان وصف المشروع                           | 01.01.2021 31.12.2023        |       |
| 1                                                      |                                            | 000                          |       |
| 1                                                      |                                            |                              |       |
| 1                                                      |                                            | 0000                         |       |
| 1                                                      |                                            | 000                          |       |
| 1                                                      |                                            | 000                          |       |
| 1                                                      |                                            | 000                          |       |
|                                                        |                                            |                              |       |
|                                                        |                                            |                              |       |
|                                                        |                                            | 0000                         |       |
|                                                        |                                            | 0000                         |       |
|                                                        | < >                                        | < >                          |       |
| gere e pi t                                            |                                            |                              |       |

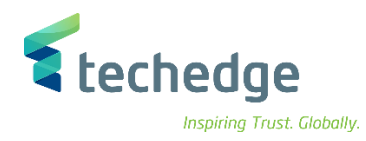

## في التواريخ الاساسية ادخل البيانات التالية

| Field Name  | البيانات         | اسم الحقل             |
|-------------|------------------|-----------------------|
| WBS Element | 4000204000       | عنصر بنية تنظيم العمل |
| Description | بيان وصف المشروع | وصف                   |
| Start Date  | 01.01.2021       | تاريخ بدء             |
| Finish Date | 31.12.2021       | تاريخ انتهاء          |

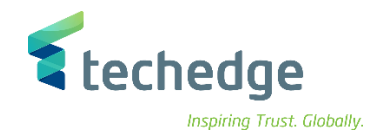

| مشروع 🖃           | تنظيم العمل الانتقال إلى أتحرير ال           | اعدة <u>ن</u> ظام <u>خ</u> يارات إضافية ت <u>ف</u> اصيل <u>ع</u> نصر بنية | <u>0</u>        |      |     |    |    |        | _ @ X |
|-------------------|----------------------------------------------|---------------------------------------------------------------------------|-----------------|------|-----|----|----|--------|-------|
|                   |                                              |                                                                           |                 |      |     |    |    |        |       |
|                   | ية على عنص بنية تنظيم العمل                  | تغيير المشروع: نظرة عاد                                                   |                 |      |     |    |    |        |       |
|                   | لله فنای منظر بنید سطینر امس                 | ميير استروی. طره عا                                                       |                 |      |     |    |    |        |       |
|                   |                                              |                                                                           |                 |      |     |    |    |        |       |
| عرف مشر <u>وع</u> | 5 KSU PROJECTS                               | مشروعات الجامعة                                                           |                 |      |     |    |    |        |       |
|                   |                                              |                                                                           |                 |      |     |    |    |        |       |
| ساسيه             | يووليات   التغيينات   تواريخ <del>ب. ا</del> | إجمالي تحذم مس                                                            |                 |      |     |    |    |        |       |
| в <u>р р</u>      | . عنصر بنية العمل                            | وصف                                                                       | معرف قصير       | نوع  | Pri | ρ. | PE | ی. ij  |       |
| 1                 | 400010105                                    | مشروع الملاحات                                                            | مشروع الملاحات  | 01   |     |    |    | En l   |       |
| 1                 | 400010106                                    | التعليم العالى                                                            | التعليم العالى  | 01   |     |    |    | E.     |       |
| 1                 | 400010200                                    | التعليم العالى المرحلة 1                                                  | 400010200       | 01   |     |    |    | E S    |       |
| 1                 | 400010222                                    | البنية التحتيه                                                            | 400010222       | 01   |     |    |    | E S    |       |
| 1                 | 4000204000                                   | بيان وصف المشروع                                                          | يان وصف المشروع | 01 و |     |    |    | H S    |       |
| 1                 |                                              |                                                                           |                 | 01   |     |    |    | E      |       |
| 1                 |                                              |                                                                           |                 | 01   |     |    |    | E      |       |
| 1                 |                                              |                                                                           |                 | 01   |     |    |    | E 2    |       |
| 1                 |                                              |                                                                           |                 | 01   |     |    |    | H      |       |
| 1                 |                                              |                                                                           |                 | 01   |     |    |    | E 2    |       |
| 1                 |                                              |                                                                           |                 | 01   |     |    |    | E      |       |
| 1                 |                                              |                                                                           |                 | 01   |     |    |    |        |       |
| 1                 |                                              |                                                                           |                 | 01   |     |    |    |        |       |
| 1                 |                                              |                                                                           |                 | 01   |     |    |    | _E _ [ |       |
| 1                 |                                              |                                                                           |                 | 01   |     |    |    | -      |       |
| 1                 |                                              |                                                                           |                 | 01   |     |    |    | . ~    |       |
|                   |                                              |                                                                           |                 |      |     |    | •  |        |       |
|                   |                                              | ā                                                                         |                 |      |     |    |    |        |       |
|                   | اعدة التسوية السالي 🖌 🍋 🗠                    | 3                                                                         |                 |      |     |    |    |        |       |

في البيانات الاساسية ادخل البيانات التالية واضغط على حفظ

| Field Name | البيانات         | اسم الحقل |
|------------|------------------|-----------|
| Short ID   | بيان وصف المشروع | معرف قصير |

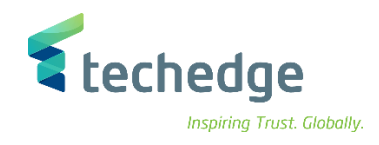

## تغيير المشروع

تتبع المسار التالى على القائمة المنسدلة داخل البرنامج للدخول على شاشة الحركة المطلوبة:

| SAP S\4HANA Menu |      |  |
|------------------|------|--|
| Transaction Code | CJ20 |  |

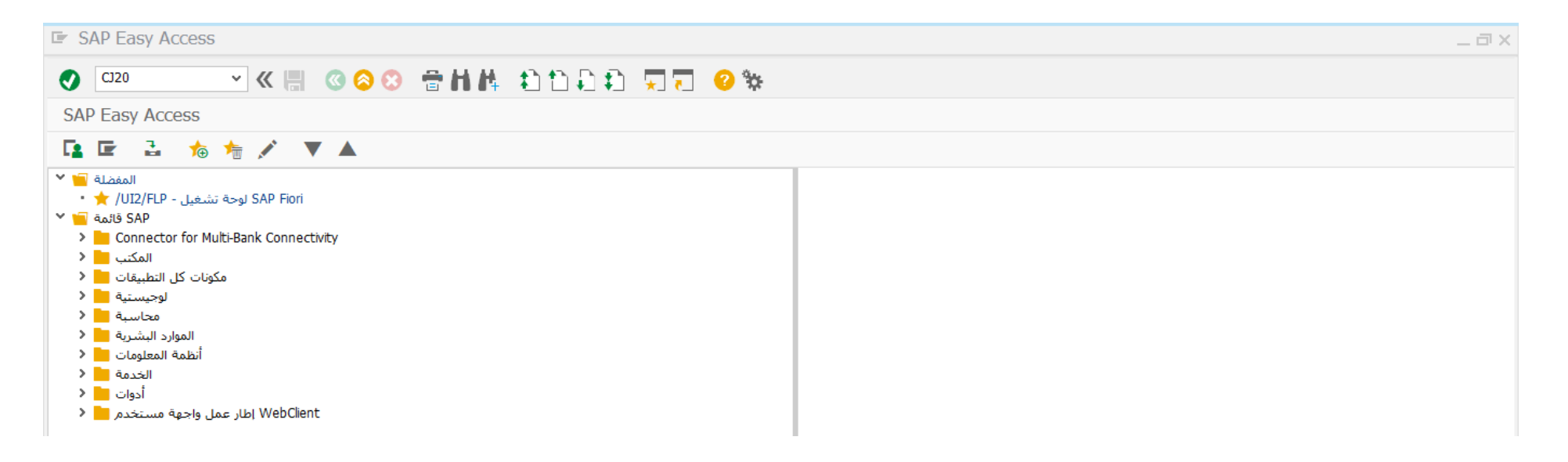

ادخل رمز المعاملة في حقل الاوامر واضغط ENTER

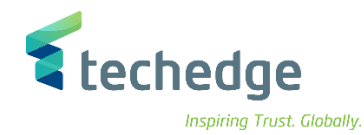

| مساعدة نظام خيارات إضافية إعدادات تفاصيل الانتقال إلى تحرير مشروع | _ 🗆 X |
|-------------------------------------------------------------------|-------|
|                                                                   |       |
| تخطيط البنية: تغيير                                               |       |
|                                                                   |       |
| تعريف المشروع KSU PROJECTS مَعريف المشروع WBS 4000204000          |       |
| تحدید<br>مع نشاطات                                                |       |

ادخل البيانات التالية واضغط على تنفيذ

| Field Name         | البيانات     | اسم الحقل     |
|--------------------|--------------|---------------|
| Project Definition | KSU PROJECTS | تعريف المشروع |
| WBS Element        | 4000204000   | عنصر WBS      |

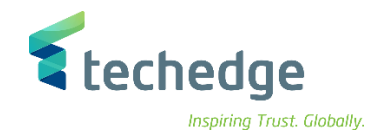

|                                                                                                    | ن إعدادات تفاصيل الانتقال إلى تحرير م <u>شروع</u> | <u>م</u> ساعدة <u>ن</u> ظام <u>خ</u> يارات إضافية |            |            |      |          | _ a ; |
|----------------------------------------------------------------------------------------------------|---------------------------------------------------|---------------------------------------------------|------------|------------|------|----------|-------|
|                                                                                                    |                                                   | 🖶 ዘለ ስኮኮኮ 🖙 🖓 🥝                                   | °0:        |            |      |          |       |
|                                                                                                    |                                                   |                                                   | .1.        |            |      |          |       |
|                                                                                                    | اریخ اساسی. تغییر تخطیط البنیه <u>۱ افتا</u>      |                                                   |            |            |      |          |       |
|                                                                                                    |                                                   | H 🖥 🚣 🖻 🖈                                         |            |            |      |          |       |
|                                                                                                    | وصف تعريف المشروع                                 | .ت وقت مدة الانتهاء بداية                         |            |            |      |          |       |
|                                                                                                    | مشروعات الجامعة KSU PROJECTS                      | 01 يوم 31.12.2047 0,0                             |            |            |      |          |       |
|                                                                                                    |                                                   |                                                   |            |            |      |          |       |
|                                                                                                    | اريخ التوقع التواريخ الأساسية أساسية WBS بيانات   | بيانات النشاط تاريخ فعلى تو                       |            |            |      |          |       |
| B       n. v. n.       Juel public quipti quipti quipti quipti qui public qui public qui qui qui public qui qui qui qui qui qui qui qui qui qui | <u></u>                                           |                                                   |            |            |      |          |       |
|                                                                                                    | ساط عنصر بنية تنظيم العملم .ن .م 🖪                | وصف عنصر نش                                       | تاريخ بدء  | ت. الإنهاء | تخام | 🏢ت .     |       |
|                                                                                                    | 14000204000                                       | بيان وصف المشروع                                  | 01.01.2021 | 31.12.2023 |      | ^        |       |
|                                                                                                    | 1                                                 |                                                   |            |            | 000  | <u> </u> |       |
|                                                                                                    | 1                                                 |                                                   |            |            | 000  |          |       |
|                                                                                                    | 1                                                 |                                                   |            |            | 000  |          |       |
| 1       1       1       1       1       1       1       1       1       1       1       1       1       1       1       1       1       1       1       1       1       1       1       1       1       1       1       1       1       1       1       1       1       1       1       1       1       1       1       1       1       1       1       1       1       1       1       1       1       1       1       1       1       1       1       1       1       1       1       1       1       1       1       1       1       1       1       1       1       1       1       1       1       1       1       1       1       1       1       1       1       1       1       1       1       1       1       1       1       1       1       1       1       1       1       1       1       1       1       1       1       1       1       1       1       1       1       1       1       1       1       1       1       1       1       1       1       1       1                                                                                                          | 1                                                 |                                                   |            |            | 000  |          |       |
|                                                                                                    | 1                                                 |                                                   |            |            | 000  |          |       |
|                                                                                                    | 1                                                 |                                                   |            |            | 000  |          |       |
|                                                                                                    | 1                                                 |                                                   |            |            | 000  |          |       |
|                                                                                                    | 1                                                 |                                                   |            |            | 000  |          |       |
| I I   I I   I I   I I                                                                                                    | 1                                                 |                                                   |            |            | 000  |          |       |
| I   I    I <td>1</td> <td></td> <td></td> <td></td> <td>000</td> <td></td> <th></th>                                                                                                    | 1                                                 |                                                   |            |            | 000  |          |       |
|                                                                                                    | 1                                                 |                                                   |            |            | 000  |          |       |
|                                                                                                    | 1                                                 |                                                   |            |            | 000  |          |       |
|                                                                                                    | 1                                                 |                                                   |            |            | 000  | ~        |       |
|                                                                                                    | 1                                                 |                                                   |            |            | 000  | ~        |       |
|                                                                                                    |                                                   | < >                                               |            |            |      | < >      |       |
|                                                                                                    |                                                   |                                                   |            |            |      |          |       |
|                                                                                                    | q F F F F F T                                     |                                                   |            |            |      |          |       |

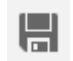

يقوم المستخدم بعمل التغييرات المطلوبة على المشروع والضغط على حفظ لحفظ التغييرات

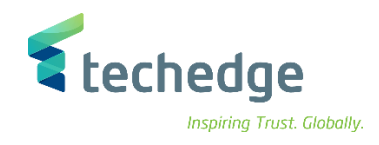

## عرض المشروع

تتبع المسار التالى على القائمة المنسدلة داخل البرنامج للدخول على شاشة الحركة المطلوبة:

| SAP S\4HANA Menu |      |  |
|------------------|------|--|
| Transaction Code | CJ20 |  |

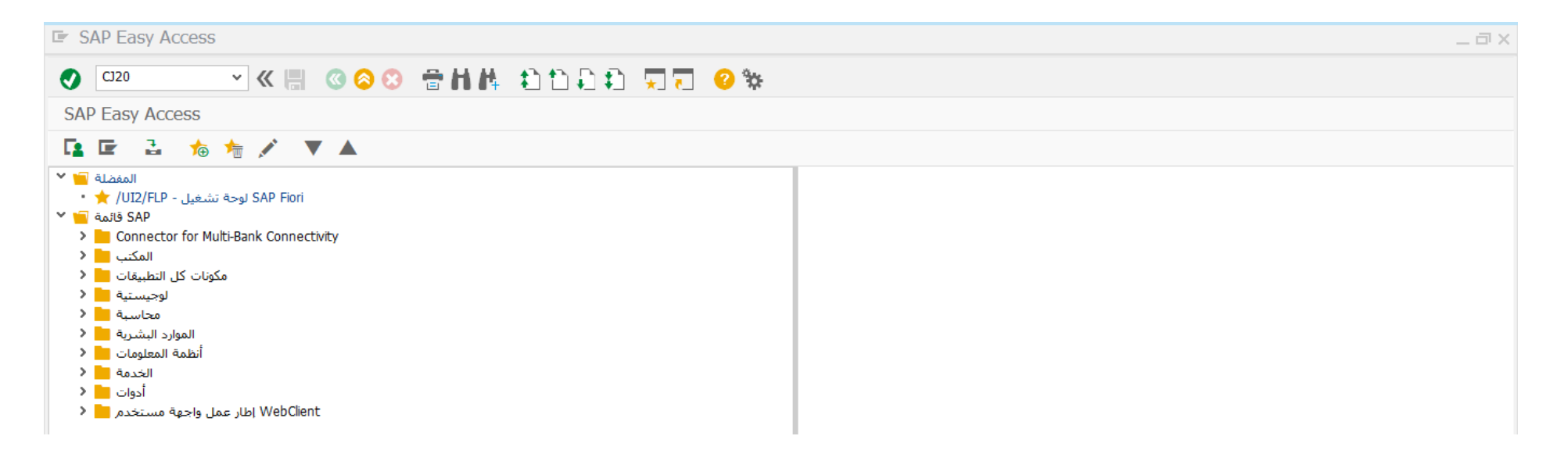

ادخل رمز المعاملة في حقل الاوامر واضغط ENTER

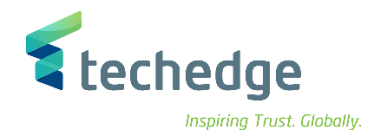

| مساعدة نظام خيارات إضافية إعدادات تفاصيل الانتقال إلى تحرير مشروع 🖻 | _ 🗆 × |
|---------------------------------------------------------------------|-------|
|                                                                     |       |
| تخطيط البنية: عرض                                                   |       |
|                                                                     |       |
| KSU PROJECTS     عنور المشروع       WBS     4000204000              |       |
| تحدید مع نشاطات                                                     |       |

ادخل البيانات التالية واضغط على تنفيذ

| Field Name         | البيانات     | اسم الحقل     |
|--------------------|--------------|---------------|
| Project Definition | KSU PROJECTS | تعريف المشروع |
| WBS Element        | 4000204000   | عنصر WBS      |

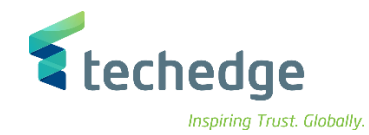

| دادات تفاصيل الانتقال إلى تحرير م <u>شروع</u> | <u>م</u> ساعدة نظام <u>خ</u> يارات إضافية إعد |                                       | _ Ə X |
|-----------------------------------------------|-----------------------------------------------|---------------------------------------|-------|
|                                               | 88 🖶 h 🛝 🗈 h D 🗊 🔽 🤇                          | 2 **                                  |       |
| تخطيط البنية: عرض ا                           |                                               |                                       |       |
|                                               | D                                             |                                       |       |
|                                               |                                               |                                       |       |
| وصف تعريف المشروع                             | ٦٠ وقـت مدة الانتهاء بداية.                   |                                       |       |
| مشروعات الجامعة KSU PROJECTS                  | 0,0 يوم 31.12.2047 0,0                        |                                       |       |
|                                               |                                               |                                       |       |
| وقع التواريخ الأساسية WBS بيانات              | بيانات النشاط تاريخ فعلى تواريخ التوذ         |                                       |       |
|                                               |                                               | a d 1                                 |       |
| عبطر بنيه تنظيم العملم ته<br>14000204000      | يبان وصف المشروع                              | 01.01.2021 31.12.2023                 |       |
|                                               |                                               | • • • • • • • • • • • • • • • • • • • |       |
|                                               |                                               | 0000                                  |       |
|                                               |                                               | 000                                   |       |
|                                               |                                               |                                       |       |
|                                               |                                               |                                       |       |
|                                               |                                               | 0000                                  |       |
|                                               |                                               |                                       |       |
|                                               |                                               |                                       |       |
|                                               |                                               |                                       |       |
|                                               |                                               |                                       |       |
|                                               |                                               |                                       |       |
|                                               |                                               | 000 ^                                 |       |
|                                               |                                               | • • • • • • • • • • • • • • • • • • • |       |
|                                               | < > m                                         | < >                                   |       |
|                                               |                                               |                                       |       |

تم عرض البيانات الرئيسية

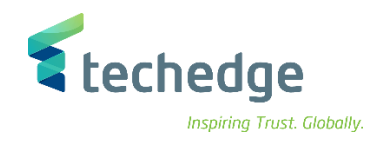

#### انشاء البيانات الرئيسية لمشروع التمويل

تتبع المسار التالي على القائمة المنسدلة داخل البرنامج للدخول على شاشة الحركة المطلوبة:

| SAP S\4HANA Menu | Accounting->Public Sector Management>Funds Management->Master Data-<br>>Account Assignment Elements->Funded Program->Edit |
|------------------|----------------------------------------------------------------------------------------------------|
| Transaction Code | FMMEASURE                                                                                                    |

| SAP Easy Access | _ @ × |
|-----------------|-------|
|                 |       |
| SAP Easy Access |       |
|                 |       |
|                 |       |

٠

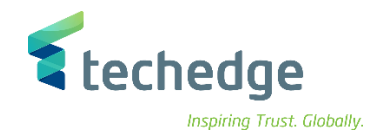

| مساعدة نظام بيئة خيارات إضافية إلانتقال إلى تحرير يرنامج مموَّل 🖝    | _ Ə X |
|----------------------------------------------------------------------|-------|
| 💽 🔜 🔍 « 🔚 🔇 🛇 😁 🖬 🛝 🗅 🗅 🗊 🛒 🥹 🗞                                      |       |
| صيانة البرنامج المموَّل                                              |       |
| قائمة الاستخدام 🗧 🖬 أداة اشتقاق 📲 👔                                  |       |
| برنامج مموَّل<br>جامعة الملك سعود FM 0088 جامعة الملك سعود الم       |       |
| الوصف                                                                |       |
| الاسم<br>وصف                                                         |       |
| البيانات الأساسية                                                    |       |
| نوع البرنامج المموك<br>صالح حتى<br>تاريخ انتهاء صلاحية               |       |
| مجموعة التفويضات                                                     |       |
| مجموعة التغويضات                                                     |       |
| إنشاء نسجيل التغيير<br>المُعْيِّرِ<br>تغيير في<br>00:00:00 وقت تغيير |       |

# ادخل البيانات التالية واضغط على انشاء

| Field Name     | البيانات  | اسم الحقل   |
|----------------|-----------|-------------|
| Funded Program | 402050000 | برنامج ممول |
| FM Area        | 0088      | FMمنطقة     |

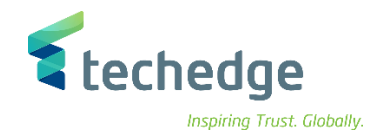

| مساعدة نظام بيئة خِبارات إضافية الانتقال إلى تِحرير يرنامج مموَّل 🖝                                        | _ Ə × |
|----------------------------------------------------------------------------------------------------|-------|
| O T T C C C C C C C C C C C C C C C                                                                        | ¢     |
| تغيير البرنامج المموَّل 🔺 🖫                                                                                |       |
| قائمة الاستخدام 🚽 🛛 FM أداة اشتقاق 📲                                                                       |       |
| برنامج مموَّل (402050000 السَّالِي مُوَّلَ المَلك سعود FM منطقة الملك سعود (680 RM منطقة                   |       |
| الوصف                                                                                                    |       |
| بيان البرنامج الممول الاسـم                                                                                |       |
| بيان البرنامج الممول وصف                                                                                   |       |
| البيانات الأساسية<br>نوع البرنامج المموك<br>19،11.2021 صالح حتى<br>فالح حتى 19،11.2022 تاريخ انتهاء صلاحية |       |
| مجموعة التفويضات                                                                                           |       |
| مجموعة التفويضات                                                                                           |       |

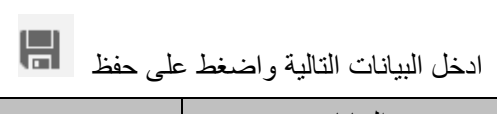

| Field Name      | البيانات             | اسم الحقل             |
|-----------------|----------------------|-----------------------|
| Name            | بيان البرنامج الممول | الأسم                 |
| Description     | بيان البرنامج الممول | وصف                   |
| Valid From      | 19.11.2021           | صالح من               |
| Valid To        | 31.12.2022           | صالح حتى              |
| Expiration Date | 31.12.2022           | تاريخ انتهاء الصلاحية |

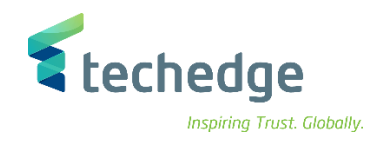

# تغيير مشروع التمويل

تتبع المسار التالى على القائمة المنسدلة داخل البرنامج للدخول على شاشة الحركة المطلوبة:

| SAP S\4HANA Menu | Accounting->Public Sector Management>Funds Management->Master Data-<br>>Account Assignment Elements->Funded Program->Edit |
|------------------|----------------------------------------------------------------------------------------------------|
| Transaction Code | FMMEASURE                                                                                                    |

| SAP Easy Access               | _ @ X |
|-------------------------------|-------|
| 🖉 🔄 🔍 🖉 🙁 😤 🛗 構 📫 🏥 🏗 💭 🏹 🤜 😵 |       |
| SAP Easy Access               |       |
| 📭 🖻 🚡 🏚 🚈 💉 🔻 🔺               |       |
|                               |       |

٠

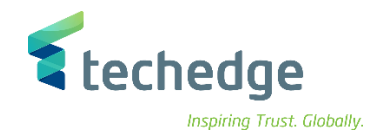

| مساعدة نظام بيئة خيارات إضافية الائتقال إلى تحرير يرنامج مموًّل 🖝                      | _ @ × |
|----------------------------------------------------------------------------------------|-------|
| 💽 🔄 🔍 « 🖩 🔇 😂 🖶 🗛 👌 🖓 🔍                                                                | ŧ     |
| صيانة البرنامج المموَّل                                                                |       |
| قائمة الاستخدام 🚰 🛛 FM أداة اشتقاق 📲                                                   |       |
| برنامج مموَّل 402050000 🗊 🕞 دَمَوَّل الملك سعود FM منطقة جامعة الملك سعود الملك سعود و |       |
| الوصف                                                                                  |       |
| الاسم                                                                                  |       |
| وصف                                                                                    |       |
| البيانات الأساسية                                                                      |       |
| نوع البرنامج الممول                                                                    |       |
| صالح حتى المالح من                                                                     |       |
| تاريخ انتهاء صلاحية                                                                    |       |
| مجموعة التفويضات                                                                       |       |
| مجموعة التفويضات                                                                       |       |
|                                                                                        |       |
|                                                                                        |       |
| المغير المنتسئ                                                                         |       |
| تغییر فی از این الإدخان الم                                                            |       |
| الاحل في تغيير الاحل في الاحل في                                                       |       |

# ادخل البيانات التالية واضغط على تغيير

| Field Name     | البيانات  | اسم الحقل   |
|----------------|-----------|-------------|
| Funded Program | 402050000 | برنامج ممول |
| FM Area        | 0088      | FMمنطقة     |

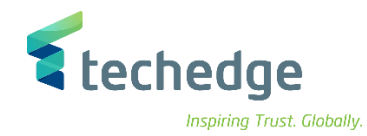

| مساعدة نظام بيئة خِيارات إضافية الانتقال إلى تِحرير يرنامج مموَّل 🖝 | _ = × |
|---------------------------------------------------------------------|-------|
| 😻 🖸 🖬 🕵 🔕 🖶 🖬 🔥 着 🖬 » 🔽                                             |       |
| تغيير البرنامج المموَّل 🔺 🖫                                         |       |
| قائمة الاستخدام 🚽 🖬 أداة اشتقاق 📲 🖆                                 |       |
| برنامج مموَّل<br>جامعة الملك سعود FM 0088 جامعة الملك سعود          |       |
| الوصف                                                               |       |
| بيان البرنامج الممول                                                |       |
| بيان البرنامج الممول وصف                                            |       |
| البيانات الأساسية                                                   |       |
| مالح حتى 19.11.2021 صالح من                                         |       |
| <br>تاريخ انتهاء صلاحية 31.12.2022                                  |       |
|                                                                     |       |
| مجموعة التفويضات                                                    |       |
| مجموعة التفويضات                                                    |       |
| إنشاء تسجيل التغيير                                                 |       |
| المغيّر A.ALOBAID المُنشين                                          |       |
| تغيير في 19،11،2021 تاريخ الإدخال                                   |       |
| 00:00:00 وقت تغيير 20:16:57 أدخل في                                 |       |
|                                                                     |       |

قم بالتغييرات المطلوبة واضغط على حفظ

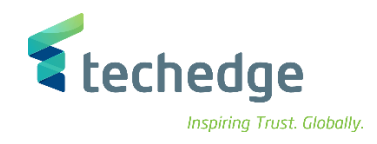

# عرض مشروع التمويل

تتبع المسار التالى على القائمة المنسدلة داخل البرنامج للدخول على شاشة الحركة المطلوبة:

| SAP S\4HANA Menu | Accounting->Public Sector Management>Funds Management->Master Data-<br>>Account Assignment Elements->Funded Program->Edit |
|------------------|----------------------------------------------------------------------------------------------------|
| Transaction Code | FMMEASURE                                                                                                    |

| SAP Easy Access                         | _ @ X |
|-----------------------------------------|-------|
| ✓ 《 册 《 ◇ ◇ 音 計 件 む む ↓ ↓ ○ ◇ ※         |       |
| SAP Easy Access                         |       |
|                                         |       |
| <ul> <li> <ul> <li></li></ul></li></ul> |       |

اضغط مرتين على رمز المعاملة كما هو موضح اعلاه

•

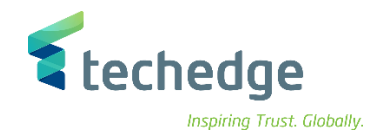

| مساعدة نظام بيئة خيارات إضافية الانتقال إلى تحرير يرنامج مموَّل 🖝                                  | _ = X |
|----------------------------------------------------------------------------------------------------|-------|
| 🖉 🔄 🗸 🖓 😓 🕲 😒 🕲 🗒 🖉 🖉 🕲                                                                            |       |
| صيانة البرنامج المموَّل                                                                            |       |
| قائمة الاستخدام 🗧 🖪 أداة اشتقاق 📲 📫                                                                |       |
| برنامج مموَّل 402050000 المرنامج مموَّل الملك سعود FM 0088 جامعة الملك سعود الملك سعود الملك منطقة |       |
| الومف                                                                                              |       |
| وصف                                                                                                |       |
| البيانات الأساسية                                                                                  |       |
| نوع البرنامج المموك<br>صالح حتى مالح من                                                            |       |
| تاريخ انتهاء صلاحية                                                                                |       |
| مجموعة التفويضات                                                                                   |       |
| مجموعة التفويضات                                                                                   |       |
| إنشاء تسجيل التغيير                                                                                |       |
| المغيّر المُنشئ                                                                                    |       |
| تغيير في تاريخ الإدخال                                                                             |       |
| 00:00:00 وقت تغيير 00:00:00 ادخل في                                                                |       |

# ادخل البيانات التالية واضغط على عرض

| Field Name     | البيانات  | اسم الحقل   |
|----------------|-----------|-------------|
| Funded Program | 402050000 | برنامج ممول |
| FM Area        | 0088      | FMمنطقة     |

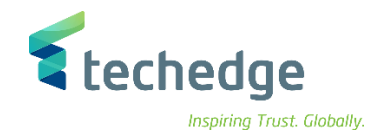

| , تحرير يرنامج مموَّل 🖬                                                    | ييارات إضافية اللانتقال إلى | مساعدة نظام بيئة   |             |                |   | _ Ə × |
|----------------------------------------------------------------------------|-----------------------------|--------------------|-------------|----------------|---|-------|
| •                                                                          |                             | 8 🖶 H H 🚯          | 1)))<br>1)] | <del>?</del> 🔅 | • |       |
| برنامج المموَّل 🔺 🔽                                                        | عرض الب                     |                    |             |                |   |       |
| ة اشتقاق 🥞 🖆                                                               | لاستخدام 🚰 🛛 FM أداز        | قائمة              |             |                |   |       |
| برنامج مموَّل<br>402050 FM منطقة                                           | تَ<br>جامعة الملك سعود      |                    |             |                |   |       |
| الوصف                                                                      |                             |                    |             |                |   |       |
| الاسم                                                                      | بيان البرنامج الممول        |                    |             |                |   |       |
| وصف                                                                        | بيان البرنامج الممول        |                    |             |                |   |       |
| البيانات الأساسية<br>نوع البرنامج الممول<br>صالح من<br>تاريخ انتهاء صلاحية | 19.11.2021<br>31.12.2022    | 31.12.202 مالح حتى | 2           |                |   |       |
| مجموعة التفويضات                                                           |                             |                    |             |                |   |       |
| مجموعة التفويضات                                                           |                             |                    |             |                |   |       |
| إنشاء تسجيل التغيير                                                        |                             |                    |             |                |   |       |
| المُنشئ                                                                    | A.ALOBAID                   | المغيّر            |             |                |   |       |
| تاريخ الإدخال                                                              | 19.11.2021                  | تغيير في           |             |                |   |       |
| أدخل في                                                                    | 20:16:57                    | 00:00:00 وقت تغيير |             |                |   |       |
|                                                                            |                             |                    |             |                |   |       |

تم عرض البيانات الرئيسية

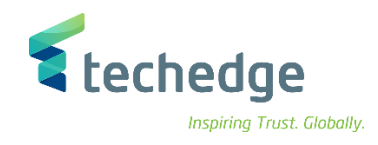

## ادخال الموازنة السنوية (السيولة – التكاليف)

تتتبع المسار التالي على القائمة المنسدلة داخل البرنامج للدخول على شاشة الحركة المطلوبة:

|                   | SAP S\4HANA Menu | Accounting->Public Sector Management>Funds Management->Budgeting-<br>>Budget Control System (BCS)->Entry Documents->Create |
|-------------------|------------------|----------------------------------------------------------------------------------------------------|
|                   | Transaction Code | FMBBC                                                                                                    |
| 🖙 SAP Easy Access |                  | - ª ×                                                                                                    |
| 📀 🔄 👻 🕷 🐘 🗶 🖉     | 1 🗅 🗊 🗔 🗔 🧐 🐄    |                                                                                                    |
| SAP Easy Access   |                  |                                                                                                    |
| 🖪 🖙 🔮 🀀 撦 💉 🔻 🔺   |                  |                                                                                                    |
|                   |                  |                                                                                                    |

اضغط مرتين على رمز المعاملة كما هو موضح اعلاه

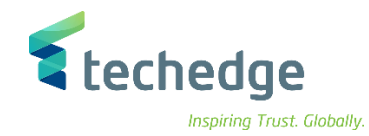

| اعدة نظام خيارات إضافية الانتقال إلى تحرير إلمستند 🖝                                                                                                    | <u>0</u>               |                  |                |          | _ @ X |
|----------------------------------------------------------------------------------------------------|------------------------|------------------|----------------|----------|-------|
| <ul> <li>S S S S</li> <li>S S S</li> <li>S S S S</li> <li>S S S S</li> <li>S S S S</li> <li>S S S S</li> <li>S S S S</li> <li>S S S S</li> <li>S S S S</li> <li>S S S S</li> <li>S S S S S</li> <li>S S S S S</li> <li>S S S S S S</li> <li>S S S S S S S S S S S S S S S S S S S</li></ul> | HA DDDD!               | * 😯 🗔            |                |          |       |
| دة عمل إعداد الميزانية - إنشاء مستند منطقة 🔹 🖫                                                                                                    | FM 0088 منظ            |                  |                |          |       |
| سجل الرسائل 💾 انص طویل 🍃 اتر حیل مسبق 📫                                                                                                    | 7                      |                  |                |          |       |
|                                                                                                    |                        |                  |                | <b>^</b> |       |
| بيانات إضافية ب. المقدمة                                                                                                    |                        |                  |                |          |       |
|                                                                                                    |                        | ميزانية الدفع    |                |          |       |
| ∨ إدخال معالجة                                                                                                    |                        | النفقات          | 100.000.000,00 |          |       |
| <ul> <li>سنوع المستند 000 (00 نوع المستند</li> <li>سنوع المستند 000 (00 نوع المستند</li> </ul>                                                                                                    |                        | الإيرادات        | 0,00           |          |       |
| 0 الإصدار 20.11.2021                                                                                                    |                        | ميزانية الالتزام |                |          |       |
|                                                                                                    |                        | النفقات          | 0,00           |          |       |
|                                                                                                    |                        | الإيرادات        | 0,00           |          |       |
| ة 2021 السنة المالية<br>محمد                                                                                                    | √ كل فتر               |                  |                |          |       |
| إدخال الموازنة EN01 نوع الميزانية                                                                                                    |                        |                  |                |          |       |
| עמפעט מט ועמפונטי וט                                                                                                    |                        |                  |                |          |       |
|                                                                                                    |                        |                  |                |          |       |
| ميزانية الالتزام ميزانية الدفع                                                                                                    |                        |                  |                |          |       |
|                                                                                                    | السانات الرئيسية 🚸 🛛 👔 | ا 🗗 🖉 ق.أساسية 🖈 | .م.د>٥         |          |       |
| السطور                                                                                                    |                        |                  |                |          |       |
| بند الالتزام مركز مالى سطر 🗈                                                                                                    | برنامج مموَّل          | (SAR) المبلغ     | نص .م          |          |       |
| 000001 8810001001 221120001                                                                                                    | 402050000              | 100.000.000,00   | 1              |          |       |
|                                                                                                    |                        |                  | 1              |          |       |

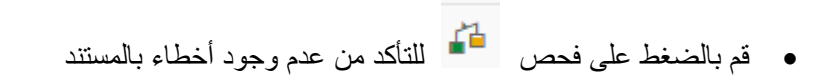

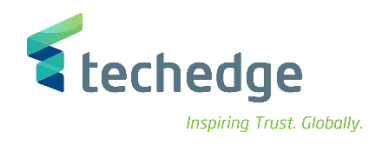

| Field Name      | البيانات   | اسم الحقل     |
|-----------------|------------|---------------|
| Process         | ادخال      | معالجة        |
| Document Type   | 001        | نوع المستند   |
| Version         | 0          | الاصدار       |
| Document Date   | 20.11.2021 | تاريخ المستند |
| Fiscal Year     | 2021       | السنة المالية |
| Budget Type     | EN01       | نوع الميزانية |
| Fund            | 1          | مال           |
| Funds Center    | 8810001001 | مركز مالي     |
| Commitment Item | 221120001  | بند الالتزام  |
| Funded Program  | 402050000  | برنامج ممول   |
| Amount          | 10000000   | المبلغ        |

#### ادخل البيانات التالية واضغط ENTER

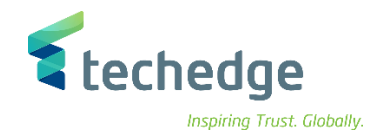

| مساعدة نظام خيارات إضافية الإئتقال إلى تحرير إلمستند 🖝                                                    |                                                                                         |      | _ @ X |
|----------------------------------------------------------------------------------------------------|-----------------------------------------------------------------------------------------|------|-------|
| 🖉 🔄 👻 🔚 🖉 🔕 🖶 M M                                                                                         | 2 1 2 2 🗐 🗔 🔽 🕗 🐄                                                                       |      |       |
| ا منضدة عمل إعداد الميزانية - إنشاء مستند منطقة 🔹 🖫                                                       | FM 0088                                                                                 |      |       |
| 👔 سجل الرسائل 💾 نص طویل 🖹 ترحیل مسبق 📫                                                                    | ]                                                                                       |      |       |
| أولى حالة المستند<br>بيانات إضافية ب. المقدمة<br>شخص مسؤول<br>بيان تص اخال المستند نص المقدمة<br>اسم النص |                                                                                         |      |       |
| سنة: مجموعة                                                                                               | مُنشأ بواسطة                                                                            |      |       |
| القانون العام<br>تشريع                                                                                    | تاريخ الإنشاء<br>وقت الإنشاء<br>تطبيق أصلى<br>تغيير بواسطة<br>تاريخ التغيير<br>00:00:00 |      |       |
|                                                                                                    | م.د>م. 🖸 🚺 ق.أساسية 🖈 🕽 البيانات الرئيسية 💠 ا                                           |      |       |
| مموَّل بند الالتزام مركز مالي سطر<br>000001 8810001001 221120001 4020                                     | م (SAR) المبلغ برنامج<br>50000 100.000,000 1                                            | نص 🔪 |       |

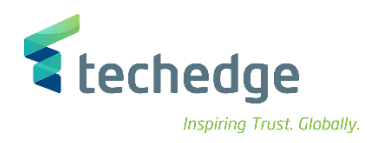

#### اضنغط على بيانات اضافية وادخل البيانات التالية

| Field Name  | البيانات              | اسم الحقل     |
|-------------|-----------------------|---------------|
| Header Text | بيان نص ادخال المستند | نص المقدمة    |
| Public Law  | رقم القرار            | القانون العام |

لادخال ميزانية الالتزام قم باتباع نفس الخطوات السابقة او قم بنسخها بالضغط على نسخ الدفعة الى الالتزام

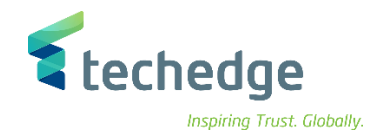

| مساعدة نظام خيارات إضافية الانتقال إلى تحرير إلمستند 🖝                              | _ Ə X                  |
|-------------------------------------------------------------------------------------|------------------------|
| S = + + + + + = S S = + + + + + + + + +                                             | * 9                    |
| FM 0088 منضدة عمل إعداد الميزانية - إنشاء مستند منطقة 📭                             |                        |
| 👔 سجل الرسائل 💾 نص طویل 🖹 ترحیل مسبق                                                |                        |
|                                                                                     | \$                     |
| بيانات إضافية ب. المقدمة                                                            |                        |
|                                                                                     | ميزانية الدفع          |
| ادخالل معالجة                                                                       | النفقات 100.000.000,00 |
| ✓نوع المستند 0001 (00 نوع المستند ∨                                                 | 0,00 الإيرادات         |
| 0 الإصدار                                                                           | Junu à de la           |
| . 20.11.2021 تاريخ المستند                                                          | ميرانية الاسرام.       |
|                                                                                     |                        |
| ✓ كل فترة 2021 السنة المالية                                                        |                        |
| إدخال الموازنة EN01 نوع الميزانية                                                   |                        |
| تمويل من الموازنة ال 1 مال                                                          |                        |
|                                                                                     |                        |
|                                                                                     |                        |
| ميزانية الالنزام 🗖 ميزانية الدفع                                                    |                        |
| ية 🏤 لم السانات الرئيسية 👶 ( [7] الم 🔛 🗵 ( 🕅 الع 🗮 🛋 ( السانات الرئيسية 👶 ( 17) الم | الماريخ 🔽 🖸 الم        |
|                                                                                     |                        |
| S) المبلغ برنامج مموَّل بند الالتزام مركز مالی سطر 🚯                                | نص .م                  |
| 000002 8810001001 221120001 402050000 100.000                                       | <u>0.000,00 1 1</u>    |

لترحيل المستند اضغط على

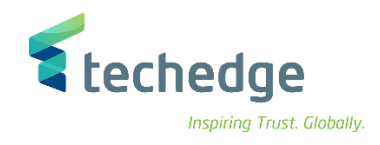

#### عرض مستند الميزانية

تتتبع المسار التالي على القائمة المنسدلة داخل البرنامج للدخول على شاشة الحركة المطلوبة:

|                                                                                                    | SAP S\4HANA Menu  | Accounting->Public Sector Management>Funds Management->Budgeting-<br>>Budget Control System (BCS)->Entry Documents->Display |
|----------------------------------------------------------------------------------------------------|-------------------|----------------------------------------------------------------------------------------------------|
|                                                                                                    | Transaction Code  | FMEDD                                                                                                    |
| 🖙 SAP Easy Access                                                                                                    |                   |                                                                                                    |
| 🖉 🔄 👻 « 🔚 🙁 📀 😳 🖶 🗛 😜                                                                                                    | * • • • • • • • • |                                                                                                    |
| SAP Easy Access                                                                                                    |                   |                                                                                                    |
| 🖪 🔄 🚡 🎓 撦 🖍 🔻 🔺                                                                                                    |                   |                                                                                                    |
| >         الوجيستية           >         محاسبة مالية           >         محاسبة مالية           >         مراقبة التوريدات           >         مراقبة التوريدات           >         مراقبة المؤسسة           >         مراقبة المؤسسة           >         مراقبة المؤسسة           >         مراقبة المؤسسة           >         مراقبة المؤسسة           >         محاسبة مشروع مشترك           >         ادارة المثارات           >         محاسبة مشروع مشترك           >         محاسبة مشروع مشترك           >         محاسبة مشروع مشترك           >         محاسبة مشروع مشترك           >         محاسبة مشروع مشترك           >         محاسبة مشروع مشترك           >         محاسبة مشروع مشترك           >         ادارة الأموال           >         البيانات الرئيسية           >         البيانات الرئيسية           >         المراتية معاراتية (نظام التحكم في الميزانية الموال           >         العداد الميزانية معاراتية الموال           >         الموال           >         العداد الميزانية           >         العارانية الموال           >         العاراتية الموال | ٤                 |                                                                                                    |

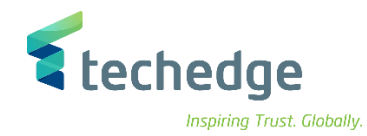

| انتقال إلى تحرير يرنامج 🖿 | مِساعدة نِظام سِئ      | _ Ə X     |
|---------------------------|------------------------|-----------|
| <ul> <li>•</li> </ul>     | K 🖩 🔇 🛇 😌 🖶 H H, 🖄 🗅 🖯 | 🔹 💭 🔽 😌 🐄 |
| عرض مستند الإدخالات       |                        |           |
| ⊕ 1                       |                        |           |
| FM منطقة                  | 0088                   |           |
| سنة المستند               | 2021                   |           |
| رقم مستند الإدخال         | 161 百                  |           |
| تخطيط علامة تبويب السنة   |                        |           |
| تخطيط علامة تبويب الفترة  |                        |           |
|                           |                        |           |

ادخل البيانات التالية واضغط على تنفيذ

| Field Name            | البيانات | اسم الحقل         |
|-----------------------|----------|-------------------|
| Document Year         | 2021     | سنة المستند       |
| Entry Document Number | 161      | رقم مستند الادخال |

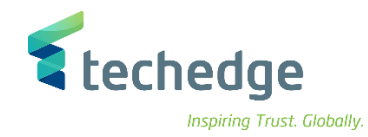

| رير إلمستند 🖿                 | ييئة انت <u>ق</u> ال لى تحر | مساعدة نظام    |                        |               |                     |                        |     |    | _ Ē |
|-------------------------------|-----------------------------|----------------|------------------------|---------------|---------------------|------------------------|-----|----|-----|
|                               | ~ « .                       | <b>C</b> C C   | 合作性 わた                 | li li 🗔 🗔 🧐   | ¢.                  |                        |     |    |     |
| ىنطقة 🖌 🖻                     | دخال 161/2021 لم            | FM 008 مستند إ | 8 (SAR)                |               |                     |                        |     |    |     |
|                               |                             |                |                        |               |                     |                        |     |    |     |
| ة المقدمة                     | بيانات إضافية               |                |                        |               |                     |                        |     |    |     |
| المستند                       | 161                         | ālləll         | والجيز مز              | ميزانية الدفع |                     | مىزانىة الالتزامات     |     |    |     |
| معالجة                        | إدخال                       | الإصدار        | 0                      | النفقات       | 100.000.000,00      | 100.000.000,00 النفقات |     |    |     |
| BCS نوع قيمة                  | الميزانية                   | تاريخ المستند  | 20.11.2021             |               |                     |                        |     |    |     |
| نوع المستند<br>سنة المستند    | 2021                        | السنة المالية  | 2021                   |               |                     |                        |     |    |     |
| رات سنة                       | فت                          |                |                        |               |                     |                        |     |    |     |
|                               | Η [ Σ .                     | ۲/2 4   📑 👰 ۲  | 5. H. I                |               |                     |                        |     |    |     |
| ، الموازنة سطر<br>تنفد 000001 | مال فئة                     | مرکز مالی      | بند الالتزام<br>120001 | برنامج مموَّل | (SAR) المبلغ نوع    | (SAR) المبلغ           | LC  | ρ. |     |
| الدوع 000001 التزام 000002    | 1                           | 8810001001     | 221120001              | 402050000     | EN01 100.000.000,00 | 100.000.000,00         | SAR | 1  |     |

تم عرض المستند

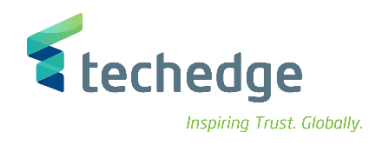

#### الغاء مستند الميزانية

تتبع المسار التالى على القائمة المنسدلة داخل البرنامج للدخول على شاشة الحركة المطلوبة:

| SAP S\4HANA Menu | Accounting->Public Sector Management>Funds Management->Budgeting-<br>>Budget Control System (BCS)->Tools->Entry Documents->Reverse Entry<br>Documents |
|------------------|----------------------------------------------------------------------------------------------------|
| Transaction Code | FMDOCREV                                                                                                    |

#### SAP Easy Access \_ 🗆 × 🗹 🗶 🕜 🙆 😂 🖶 🖬 👫 📫 🗭 🗭 🐺 🔽 🥝 🐄 Ø SAP Easy Access 🖪 🖻 🔮 🎋 🎋 🗡 🔺 لوجيستية 📒 🔇 $\sim$ ~ محاسبة 🧧 🎽 محاسبة مالية 📒 🔇 الإدارة المالية لسلسلة التوريدات 📒 🔇 مراقبة 📒 🔇 Central Finance مراقبة المؤسسة 📒 🔇 الدمج في الوقت الفعلي 📒 🔇 إدارة المؤسسة الإستراتيجية 📒 🔇 إدارة الاستثمارات 📙 < نظام المشروع 📒 < إدارة مرنة للعقارات 📒 🕻 محاسبة مشروع مشترك 📒 🔇 محاسبة حصة الإنتاج 📒 🕻 إدارة القطاع العام 🧧 🎽 إدارة الأموال 📁 🎽 البيانات الرئيسية 📒 🔇 إعداد الميزانية 📒 🎽 نظام التحكم في الميزانية (نظام التحكم في الميزانية) 📒 🎽 تخطيط 📒 🔇 مستندات الإدخال 📒 🕻 الإصدار 📒 🔇 أدوات 🣔 🎽 تخطيط 📒 🔇 مستندات الإدخال 🧧 🎽 انشاء بيانات الميزانية - FMCYLOADN 🛞 🕷 تحرير بيانات الميزانية - FMMPRELEN 🐵 • نسخ مستندات الإدخال - FMCYDOC 🔕 • إلغاء مستندات الإدخال - FMDOCREV 🔞

اضغط مرتين على رمز المعاملة كما هو موضح اعلاه

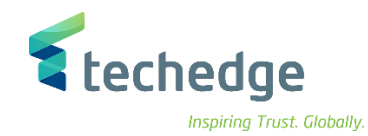

| مساعدة نظام بيئة الائتقال إلى تحرير يرنامج |
|--------------------------------------------|
| 🕗 🔄 🔫 😓 📀 🖶 🗛 🛟 🗅 🖓 💭 🖓 😒                  |
| إلغاء مستندات إدخال الميزانية              |
|                                            |
| معابير تحديد المستندات                     |
| 8800 منطقة إدارة التمويل                   |
| سنة المستند 2021                           |
| رقم عائلة المستند                          |
| أت الى 161 رقم المستند                     |
| اسم المتغير                                |
| عادادك مستندات اللافا                      |
| ترحيل 🖲                                    |
| ترحيل مسبق 🔿                               |
| تاريخ المستند [20.11.2021]                 |
| اريخ اسرخين                                |
| اسم تص طویل                                |
| خيابات المعالجة                            |
| تشغيل اختباري X نمط الاختبار               |
| المخطط فأئمة التفاصيل                      |

ادخل البيانات التالية واضغط على تنفيذ

| Field Name      | البيانات           | اسم الحقل     |
|-----------------|--------------------|---------------|
| Document Year   | 2021               | سنة المستند   |
| Document Number | 161                | رقم المستند   |
| Document Date   | 20.11.2021         | تاريخ المستند |
| Header Text     | بيان الغاء المستند | نص المقدمة    |
| Test Run        | Х                  | تشغيل اختباري |

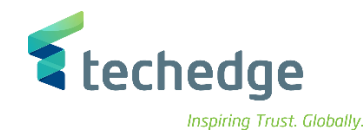

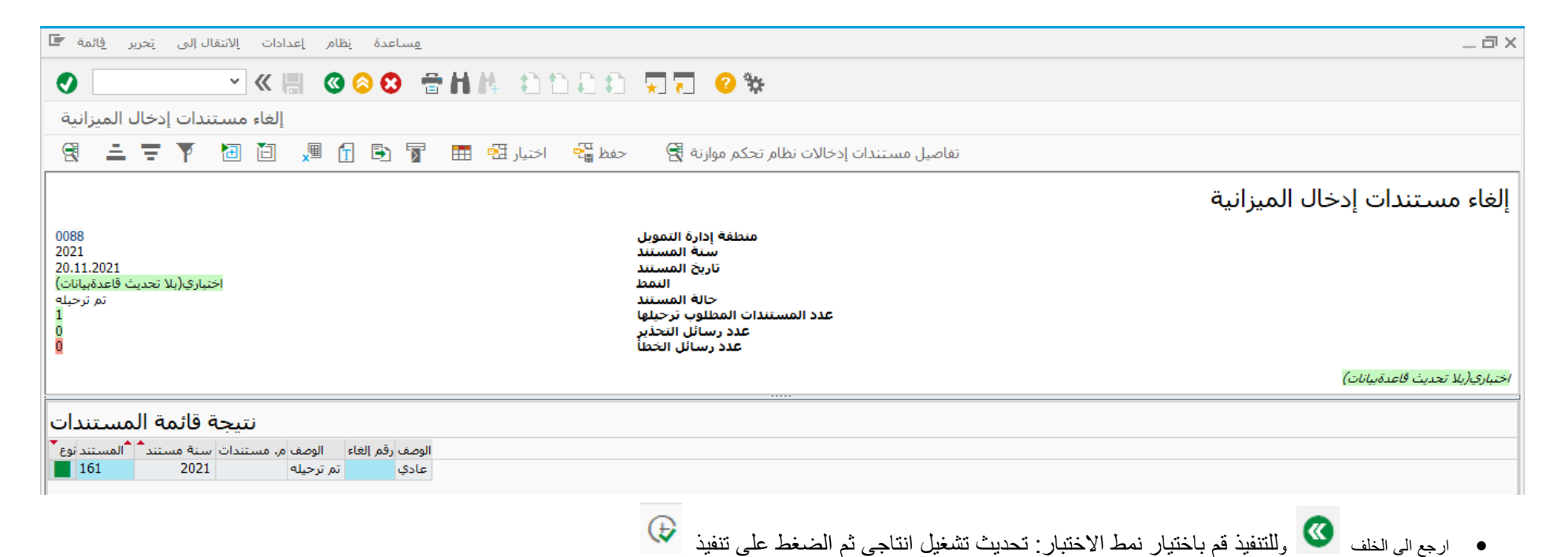

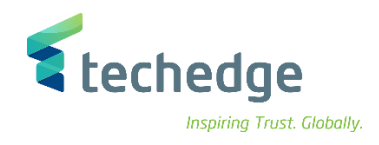

## تعزيز مستند الميزانية

تتبع المسار التالي على القائمة المنسدلة داخل البرنامج للدخول على شاشة الحركة المطلوبة:

| SAP S\4HANA Menu | Accounting->Public Sector Management>Funds Management-<br>>Budgeting->Budget Control System (BCS)->Entry Documents-<br>>Create |
|------------------|----------------------------------------------------------------------------------------------------|
| Transaction Code | FMBBC                                                                                                    |

| مساعدة نظام خيارات إضافية إلمفضلة تحرير قائمة                                                                                                    | _ Ə X |
|----------------------------------------------------------------------------------------------------|-------|
| 🖉 🔄 🔍 😓 🙁 😁 🖬 構 📫 🗅 📮 💭 🧐 🐄                                                                                                    |       |
| SAP Easy Access                                                                                                    |       |
|                                                                                                    |       |
| <ul> <li>العلماه</li> <li>المكتب العلم المراجع</li> <li>المكتب العلم المراجع</li> <li>المكتب العلم المراجع</li> <li>مكونات كار التطبيقات</li> <li>محاسبة مالية المراجع</li> <li>محاسبة القوريدات</li> <li>محاسبة القوريدات</li> <li>موافية المواسية المراجع</li> <li>المكتب العلم المراجع</li> <li>المكتب العلم المراجع</li> <li>المكتب المراجع</li> <li>المكتب المراجع</li> <li>المكتب المراجع</li> <li>المكتب المراجع</li> <li>المكتب المراجع</li> <li>المكتب المراجع</li> <li>المكتب المراجع</li> <li>المكتب المراجع</li> <li>المكتب المراجع</li> <li>المكتب المراجع</li> <li>المكتب المراجع</li> <li>المراجع</li> <li>المرجع</li> <li>المر</li></ul> |       |
|                                                                                                    |       |

اضغط مرتين على رمز المعاملة كما هو موضح اعلاه

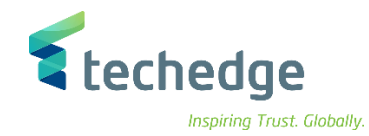

| مساعدة نظام خيارات إضافية الإثنقال إلى تحرير إلمستند               | _ @ X    |
|--------------------------------------------------------------------|----------|
|                                                                    |          |
| FM 0088 منضدة عمل إعداد المبزانية - إنشاء مستند منطقة 🔹            |          |
| 👔 سجل الرسائل 🖳 نص طویل 📚 ترحیل مسبق                               |          |
| أواد جاف                                                           | ^        |
|                                                                    | <b>*</b> |
| بيانات إضافية ب المقدمة                                            |          |
| ميزانية الدفع                                                      |          |
| 100.000,00 النفقات معالجة                                          |          |
| 0,00 الإيرادات من المستند 0,00 نوع المستند 00 000 ومع المستند 0,00 |          |
| 0 الإصدار<br>منانية ١١/٢٤ منانية الانتراب عند                      |          |
| میربیه افغان<br>النفقات                                            |          |
| 0,00 الإيرادات                                                     | a        |
| ✓ كل فترة 2021                                                     |          |
| تعزيز الموازنة SUD1 نوع الميزانية                                  |          |
| יאפעל איז וואפוליא וע                                              |          |
|                                                                    |          |
| ميزانية الالتزام ميزانية الدفع                                     |          |
|                                                                    |          |
|                                                                    |          |
| نص .م (SAR) المبلغ برنامج مموَّل بند الالتزام مركز مالي سطر        |          |
| <u>000001</u> 8810001001 221120001 402050000 100.000,00 1<br>1     |          |
|                                                                    |          |

قم بالضغط على فحص
 للتأكد من عدم وجود أخطاء بالمستند

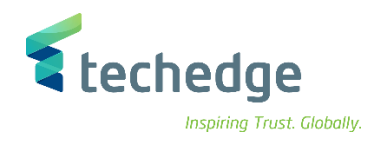

#### ادخل البيانات التالية

| Field Name      | البيانات   | اسم الحقل     |
|-----------------|------------|---------------|
| Process         | اضافي      | معالجة        |
| Document Type   | 001        | نوع المستند   |
| Version         | 0          | الاصدار       |
| Document Date   | 20.11.2021 | تاريخ المستند |
| Fiscal Year     | 2021       | السنة المالية |
| Budget Type     | SU01       | نوع الميزانية |
| Fund            | 1          | مال           |
| Funds Center    | 8810001001 | مركز مالي     |
| Commitment Item | 221120001  | بند الالتزام  |
| Funded Program  | 402050000  | برنامج ممول   |
| Amount          | 100000     | المبلغ        |

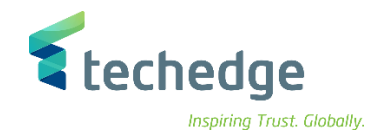

| مساعدة نظام خيارات إضافية الإثنقال إلى تحرير إلمستند    | _ Ə ×     |
|---------------------------------------------------------|-----------|
| 🖉 🔄 🔍 🗑 🔇 😌 👘 枯 杵 💠 🗅 💭 🏹 🦁 💥                           |           |
| FM 0088 منضدة عمل إعداد الميزانية - إنشاء مستند منطقة 🔹 |           |
| 👔 سجل الرسائل 🖳 نص طویل 📚 ترحیل مسبق                    |           |
|                                                         | <b>\$</b> |
| بيانات اصافية ب. المقدمة                                |           |
| شخص مسؤول                                               |           |
| بيان نص اخال المستند نص المقدمة                         |           |
| اسم النص                                                |           |
| مُنشأ بواسطة                                            |           |
| تاريخ الإنشاء إدم القانون العام                         |           |
| 00:00:00 وقت الإشناء                                    | =         |
| تقبيق اصلاي                                             |           |
| تشريع                                                   |           |
| 00:00:00 تغيير فی                                       |           |
|                                                         |           |
|                                                         |           |
|                                                         |           |
| ميزانية الالتزام ميزانية الدفع                          |           |
|                                                         |           |
|                                                         |           |
| تى<br>المبلغ برنامج مموَّل بند الالتزام مركز مالى سطر E |           |
| 000001 8810001001 221120001 402050000 100.000,00 1<br>1 | ^         |

اضغط على بيانات اضافية وادخل البيانات التالية

| Field Name  | البيانات              | اسم الحقل     |
|-------------|-----------------------|---------------|
| Header Text | بيان نص ادخال المستند | نص المقدمة    |
| Public Law  | رقم القرار            | القانون العام |

لترحيل مستند تعزيز الميزانية اضغط على

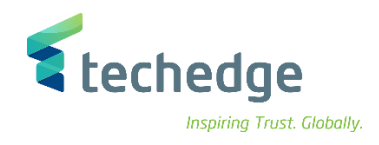

#### مناقلة داخلية للميزانية

تتبع المسار التالي على القائمة المنسدلة داخل البرنامج للدخول على شاشة الحركة المطلوبة:

| SAP S\4HANA Menu | Accounting->Public<br>>Budgeting->Budget<br>>Create | Sector<br>Control | Manager<br>System | nent>Funds<br>(BCS)->Entry | Management-<br>Documents- |
|------------------|-----------------------------------------------------|-------------------|-------------------|----------------------------|---------------------------|
| Transaction Code | FMBBC                                               |                   |                   |                            |                           |

| مساعدة نظام خيارات إضافية المفضلة تحرير قائمة 🖻                                                                                                    | _ @ X |
|----------------------------------------------------------------------------------------------------|-------|
| ✓ (=) (≤) (≤) (≤) (≤) (≤) (≤) (≤) (≤) (≤) (≤                                                                                                    |       |
| SAP Easy Access                                                                                                    |       |
| 🖪 🔄 👌 🏂 🗡 🔺                                                                                                    |       |
| <ul> <li>المعند العالي المعالي المعالي المعالي المعالي العالي المعالي المعالي العالي الع</li></ul> |       |
|                                                                                                    |       |

اضنغط مرتين على رمز المعاملة كما هو موضح اعلاه
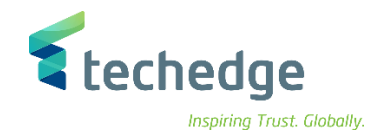

| مساعدة نظام خيارات إضافية الانتقال إلى تحرير إلمستند 🖿                                                                                          |                                                                                                    | _ 🗆 X |
|----------------------------------------------------------------------------------------------------|----------------------------------------------------------------------------------------------------|-------|
| 📀 🔄 🛁 🖉 🔕 🔕 🖶 🔥 🖄 🛱 🖓 🖓                                                                                                    | . 🥹 🗱                                                                                                    |       |
| FM 0088 منضدة عمل إعداد الميزانية - إنشاء مستند منطقة 🔹                                                                                         |                                                                                                    |       |
| 👔 سجل الرسائل 🌉 نص طویل 🖹 ترحیل مسبق                                                                                                    |                                                                                                    |       |
| أولى حالة المستند<br>بيانات إضافية ب. المقدمة                                                                                                   | ÷                                                                                                    |       |
| معالجة<br>معالجة المستند 0001 (00 نوع المستند ۷<br>مالإصدار 0<br>الإصدار 20.11.2021                                                             | ميزانية الدفع<br>ميزانية الدفع<br>10.000,00 إجمالي المرسلين<br>10.000,00 إجمالي مستقبلين<br>0,00 إجمالي المرسلين<br>0,00 إجمالي مستقبلين |       |
| المرسيل<br>المرسيل<br>مناقلات 2021 السنة المالية<br>مناقلات TR01 نوع الميزانية<br>مال المرازية ال 1 مال<br>مستقبل<br>مستقبل<br>مستقبل<br>مستقبل |                                                                                                    |       |
| مناقلات  TR01 نوع الميزانية<br>تمويل من الموازنة ال 1 مال                                                                                       |                                                                                                    |       |

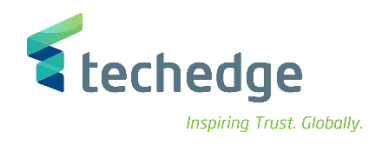

| Field Name    | البيانات   | اسم الحقل     |
|---------------|------------|---------------|
| Process       | نقل        | معالجة        |
| Document Type | 001        | نوع المستند   |
| Version       | 0          | الاصدار       |
| Document Date | 20.11.2021 | تاريخ المستند |
|               | المرسل     |               |
| Fiscal Year   | 2021       | السنة المالية |
| Budget Type   | TR01       | نوع الميزانية |
| Fund          | 1          | مال           |
|               | مستقبل     |               |
| Fiscal Year   | 2021       | السنة المالية |
| Budget Type   | TR01       | نوع الميزانية |
| Fund          | 1          | مال           |

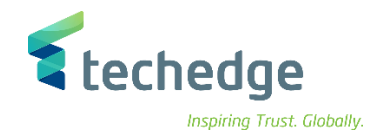

| مساعدة نظام خيارات إضافية الإنتقال إلى تحرير إلمستند 🖝   |                                                                                                    | _ @ X |
|----------------------------------------------------------|----------------------------------------------------------------------------------------------------|-------|
| 🖉 🔄 👻 « 🗒 🕲 🤤 h h                                        |                                                                                                    |       |
| ج منضدة عمل إعداد الميزانية - إنشاء مستند منطقة 🖬        | M 0088                                                                                                    |       |
| 👔 سجل الرسائل 💾 نص طویل 🖹 ترحیل مسبق                     |                                                                                                    |       |
| أولى حالة المستند                                        |                                                                                                    |       |
| بيانات إضافية ب. المقدمة                                 |                                                                                                    |       |
| شخص مسؤول<br>بیان نص اخال المستند نص المقدمة<br>اسم النص |                                                                                                    |       |
| سنة: مجموعة<br>رقم القرار الفانون العام                  | منشأ بواسطة           منشأ بواسطة           تاريخ الإنشاء           00:00:00           قاطية           مانية أصلى           تغيير بواسطة |       |
| تشريع                                                    | تاريخ التغيير<br>ماريخ التغيير<br>ماريخ التغيير                                                                                          |       |

#### اضغط على بيانات اضافية وادخل البيانات التالية

| Field Name  | البيانات              | اسم الحقل     |
|-------------|-----------------------|---------------|
| Header Text | بيان نص ادخال المستند | نص المقدمة    |
| Public Law  | رقم القرار            | القانون العام |

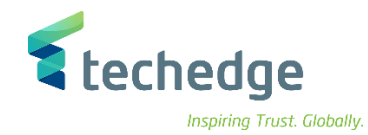

| مساعدة نظام خيارات إضافية الإنتقال إلى تحرير إلمستند 🖻                                                |                                |     | _ Ə × |
|----------------------------------------------------------------------------------------------------|--------------------------------|-----|-------|
| 📀 🔄 🗸 🖓 😋 😒 🕲 🐘 👻 🚬 💽                                                                                 | . 🥝 🔅                          |     |       |
| FM 0088 منضدة عمل إعداد الميزانية - إنشاء مستند منطقة 🔹                                               |                                |     |       |
| 👔 سجل الرسائل 🖳 نص طويل 🖹 ترحيل مسبق                                                                  |                                |     |       |
| مناقلات TR01 نوع الميزانية<br>تمويل من الموازنة ال 1 مال                                              |                                |     | \$    |
| مستقبل<br>2021 السنة المالية<br>مناقلات TR01 نوع الميزانية<br>تمويل من الموازنة ال 1 مال              | •                              |     |       |
| ميزانية الالتزام ميزانية الدفع                                                                        |                                |     |       |
| ب ا ، البيانات الرئيسية ♦ ا [] ا ، ﷺ ، ﴿ ا ٢ ا الله التي الله التي التي التي التي التي التي التي التي | مرا 🖸 🔀 ق.أساسية 😤 🖬 تقسيم 🛱   | .۵, |       |
| برنامج مموَّل بند الالتزام مركز مالى +/- سطر 00001 - 8810001001 221120001                             | م. (SAR) المبلغ<br>10.000,00 1 | نص  |       |
| 000002 + 8810001001 221120002<br>-                                                                    | 10.000,00 1<br>1               |     |       |

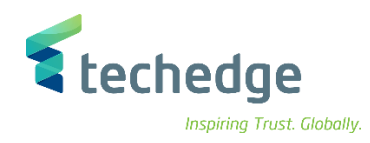

| Field Name      | البيانات   | اسم الحقل    |
|-----------------|------------|--------------|
|                 | المرسل     |              |
| Funds Center    | 8810001001 | مركز مالي    |
| Commitment Item | 221120001  | بند الالتزام |
| Amount          | 10000      | المبلغ       |
|                 | مستقبل     |              |
| Funds Center    | 8810001001 | مركز مالي    |
| Commitment Item | 221120002  | بند الالتزام |
| Amount          | 10000      | المبلغ       |

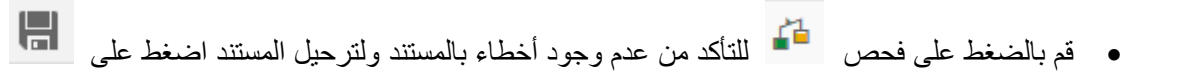

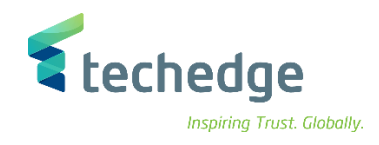

## تخفيض الميزانية

تتبع المسار التالي على القائمة المنسدلة داخل البرنامج للدخول على شاشة الحركة المطلوبة:

| SAP S\4HANA Menu | Accounting->Public<br>>Budgeting->Budget<br>>Create | Sector<br>Control | Manager<br>System | nent>Funds<br>(BCS)->Entry | Management-<br>Documents- |
|------------------|-----------------------------------------------------|-------------------|-------------------|----------------------------|---------------------------|
| Transaction Code | FMBBC                                               |                   |                   |                            |                           |

| مِساعدة نِظام خِيارات إضافية إلمفضلة تِحرير قِائمة 🖻                                                                                                    | _ @ X |
|----------------------------------------------------------------------------------------------------|-------|
| ✓ < = < < < < < < < < < < < < < < < < <                                                                                                    |       |
| SAP Easy Access                                                                                                    |       |
| 📭 🖻 👌 📩 🗸 🔻 🔺                                                                                                    |       |
| <ul> <li>المكتب المحكمات</li> <li>المكتب المكتب المحكم في المؤليات المؤليسة المحكم في المؤليات المؤليسة وعنه الإذار المحكم في المؤليات المؤليسة وعنه الإذار المحكم في المؤليات المؤليسة وعنه الإذار المحكم في المؤليات المؤليسة وعنه الإذار المحكم في المؤليات المؤليسة وعنه الإذار المحكم في المؤليات المؤليسة وعنه الإذار المحكم في المؤليات المؤليسة وعنه الإذار المحكم في المؤليات المؤليسة وعنه الإذار المحكم في المؤليات المؤليسة وعنه الإذار المحكم في المؤليات المؤليسة وعنه الإذار المحكم في المؤليات المؤليسة وعنه الإذار المحكم في المؤليات المؤليسة وعنه الإذار المحكم في المؤليات المؤليسة وعنه الإذار المحكم في المؤليات المؤليسة وعنه الإذار المحكم في المؤليات المؤليسة والمؤليات المؤليسة والمؤليات المحكم في المؤليات المؤليسة والمؤليات المؤليسة وعنه المؤليات المؤليسة والمؤليات المؤليسة والمؤلين والمؤليات المؤليسة والمؤلين والمؤلين والمؤلي المؤلين والمؤلين والمؤلين والمؤل</li></ul> |       |
|                                                                                                    |       |

اضنغط مرتين على رمز المعاملة كما هو موضح اعلاه

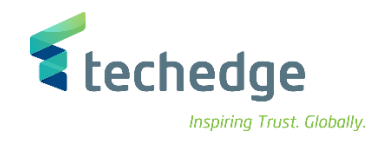

| مساعدة نظام خيارات إضافية الانتقال إلى تحرير المستند 🖻                                                                                                    | _ Ə ×    |
|----------------------------------------------------------------------------------------------------|----------|
|                                                                                                    |          |
| FM 0088 منضدة عمل إعداد الميزانية - إنشاء مستند منطقة ،                                                                                                    |          |
|                                                                                                    |          |
|                                                                                                    |          |
| أولى حالة المستند                                                                                                    | <b>^</b> |
|                                                                                                    |          |
| بيانات إضافية بالمقدمة                                                                                                    |          |
|                                                                                                    |          |
|                                                                                                    |          |
|                                                                                                    |          |
|                                                                                                    |          |
| مبالية الألتزام                                                                                                    |          |
|                                                                                                    |          |
| - بر<br>0,00 الإيرادات                                                                                                    |          |
| السنة المالية<br>السنة المالية                                                                                                    |          |
| تخفيض الموازنة (RT01 نوع الميزانية                                                                                                    |          |
| تمویل من الموازنة ال 1 مال                                                                                                    |          |
|                                                                                                    |          |
|                                                                                                    |          |
| ميزانية الالتزام ميزانية الدفع                                                                                                    |          |
|                                                                                                    |          |
| .م.د>م. 🖸 ف.أساسية $2$ ه. البيانات الرئيسية 4 ا $[]$ اله $2$ ه. () الم الع الم الع الم الع الم عالي الم الع الم الع الع الم الع الم الع الم الع الم الع الع الم الع الع الم الع الم الع الم الع الم الع الم الع الم الع الع الم الع الع الم الع الم الم الع الم الع الم الع الم الع الم الم الم الم الم الم الم الم الم الم |          |
| السطور                                                                                                    |          |
| نص .م (SAR) المبلغ برنامج مموَّل بند الالتزام مركز مالی سطر E                                                                                                    |          |
| <u>000001</u> 8810001001 221120001 402050000 5.000,00 1                                                                                                    |          |
| 1                                                                                                    |          |

قم بالضغط على فحص
 للتأكد من عدم وجود أخطاء بالمستند

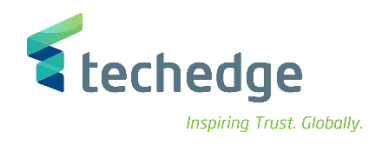

| Field Name      | البيانات   | اسم الحقل     |
|-----------------|------------|---------------|
| Process         | مرتجع      | معالجة        |
| Document Type   | 001        | نوع المستند   |
| Version         | 0          | الاصدار       |
| Document Date   | 20.11.2021 | تاريخ المستند |
| Fiscal Year     | 2021       | السنة المالية |
| Budget Type     | RT01       | نوع الميزانية |
| Fund            | 1          | مال           |
| Funds Center    | 8810001001 | مركز مالي     |
| Commitment Item | 221120001  | بند الالتزام  |
| Funded Program  | 402050000  | برنامج ممول   |
| Amount          | 5000       | المبلغ        |

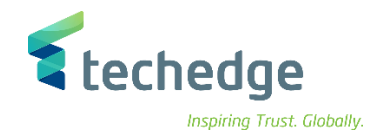

| مساعدة نظام خيارات إضافية الإنتقال إلى تحرير المستند 🖻   |                                                                                                    | _ Ə ×                                      |
|----------------------------------------------------------|----------------------------------------------------------------------------------------------------|--------------------------------------------|
| <ul> <li></li></ul>                                      |                                                                                                    |                                            |
| ينضدة عمل إعداد الميزانية - إنشاء مستند منطقة 🔹          | • FM 0088                                                                                                    |                                            |
| سجل الرسائل 틘 🛛 نص طويل 🍃 ترحيل مسبق 🕌                   | 7                                                                                                    |                                            |
| أولى حالة المستند                                        |                                                                                                    | <b>^</b>                                   |
| بيانات إضافية ب. المقدمة                                 |                                                                                                    |                                            |
| شخص مسؤول<br>بیان نص اخال المستند نص المقدمة<br>اسم النص |                                                                                                    |                                            |
| سنة: مجموعة                                              | منشأ بواسطة                                                                                                    |                                            |
| رقم القرار القانون العام                                 | تاريخ الإنشاء                                                                                                  | =                                          |
|                                                          | تطبيق أملى                                                                                                    |                                            |
| P                                                        | تغيير بواسطة                                                                                                   |                                            |
|                                                          | 00:00:00 تغيير فی                                                                                              |                                            |
|                                                          |                                                                                                    |                                            |
|                                                          |                                                                                                    |                                            |
| ميزانية الالتزام ميزانية الدفع                           |                                                                                                    |                                            |
|                                                          | ال البانات الرئيسية الآيا معاد الماسية الماسية الماسية الماسية الماسية الماسية الماسية الماسية الماسية الماسية |                                            |
| السطور<br>وَّل بند الالتزام مركز مالي سطر 🗈              | نص ۵۰ (SAR) المبلغ يرنامج مم                                                                                   |                                            |
| 000001 8810001001 221120001 40                           | 2050000 5.000,00 1                                                                                             |                                            |
|                                                          | SAP                                                                                                    | »   FMBBC 🌱   saps4hanadev   OVR   🛛 🛛 👔 🖌 |

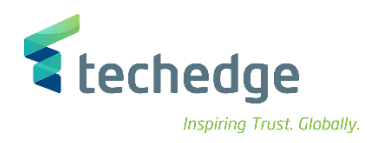

## اضغط على بيانات اضافية وادخل البيانات التالية

| Field Name  | البيانات              | اسم الحقل     |
|-------------|-----------------------|---------------|
| Header Text | بيان نص ادخال المستند | نص المقدمة    |
| Public Law  | رقم القرار            | القانون العام |

لترحيل المستند اضغط على

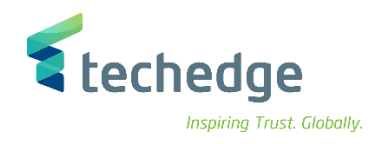

## انشاء الارتباط او الحجز

تتبع المسار التالى على القائمة المنسدلة داخل البرنامج للدخول على شاشة الحركة المطلوبة:

| SAP S\4HANA Menu | Logistics->Project System>Financials->Actual Postings->Funds<br>Commitment<br>->Create |
|------------------|----------------------------------------------------------------------------------------|
| Transaction Code | FMZ1                                                                                   |

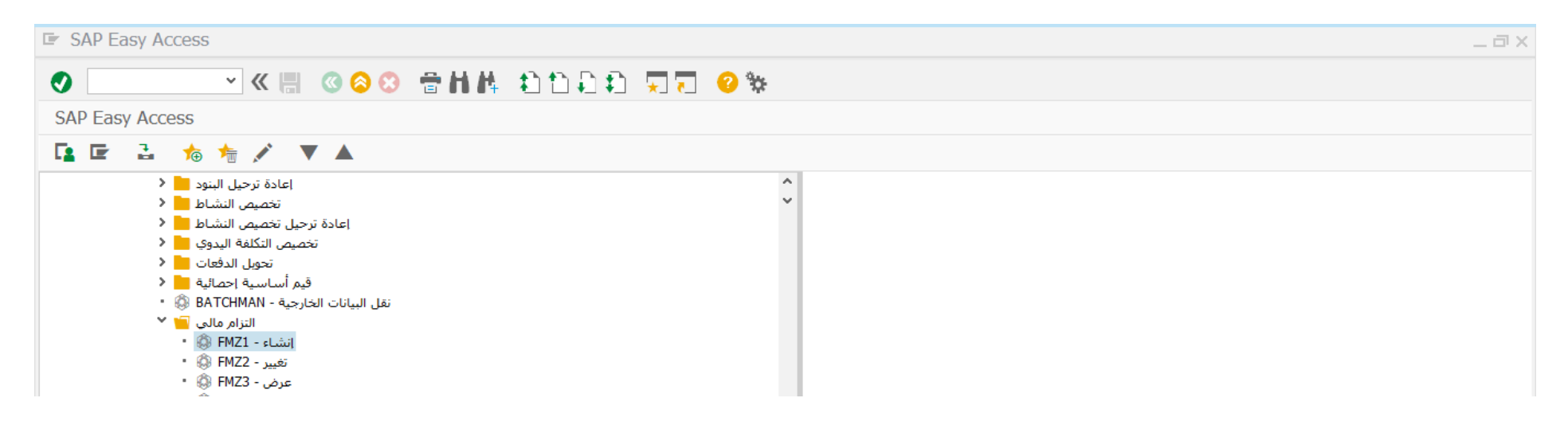

اضغط مرتين على رمز المعاملة كما هو موضح اعلاه

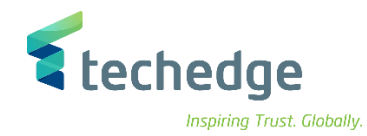

|                               | a >    |
|-------------------------------|--------|
|                               | _ L, ^ |
| 😻 🔄 🗸 🖓 😒 🖶 🖬 🕼 🖏 🖏 🖏 💭 💭 💭 🐄 |        |
| الالتزام المالي: إنشاء شاشة   |        |
|                               |        |
|                               |        |
| ا ا مستند                     |        |
| 20.11.2021 تاريخ المستند      |        |
| 20.11.2021                    |        |
|                               |        |
| مر الشركة                     |        |
|                               |        |
| تاريخ التحويل                 |        |
|                               |        |
|                               |        |
|                               |        |
|                               |        |
|                               |        |
|                               |        |
|                               |        |
|                               |        |
| المستند المرجعي               |        |
|                               |        |

### ادخل البيانات التالية واضغط ENTER

| Field Name    | البيانات   | اسم الحقل     |
|---------------|------------|---------------|
| Document Type | 11         | نوع المستند   |
| Document Date | 20.11.2021 | تاريخ المستند |
| Posting Date  | 20.11.2021 | تاريخ الترحيل |
| Company Code  | 0088       | رمز الشركة    |
| Currency      | SAR        | العملة        |

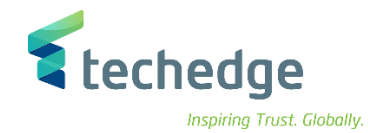

| تند 🖬       | ل إلى <u>تحرير مس</u>      | <sup>،</sup> <u>خ</u> يارات إضافية إلانتقا | مساعدة نظام ييئة          |                         |                        |                            |                |          |   |
|-------------|----------------------------|--------------------------------------------|---------------------------|-------------------------|------------------------|----------------------------|----------------|----------|---|
|             |                            | ~ « 📕 🔇 🙆                                  | 🙁 🖶 h h 🦸                 | ነተገም 🖬 📮                | 7 🕐 🐄                  |                            |                |          |   |
| <b>R</b>    | ىـة نظرة عامة              | م المالي: إنشاء شاش                        |                           |                         |                        |                            |                |          |   |
|             |                            |                                            | ا 🔼 تعليق المستندات       | الخاا                   |                        |                            |                |          |   |
| -           |                            |                                            |                           |                         |                        |                            |                |          |   |
| المستند     | رقم                        | جدید 🍮                                     | تاريخ المستند             | 20.11.2021              | المرجع                 | 12345                      |                |          |   |
| المستند     | 11 نوع                     | الارتباط                                   | تاريخ الترحيل             | 20.11.2021              | خ المرجع<br>في ذلك     | 20.11.3 تارى               | 2021           |          |   |
| السركة      | المالمي نصر                | جامعه الملك سعود<br>بيان نص الالتزام       | العملة /السعر             | JAK                     | قرة العقد<br>ترة العقد | تاريخ بدايه<br>ت. انتماء ف |                |          |   |
| العملة      | SAR                        | ////                                       |                           |                         |                        |                            |                |          |   |
| ي الكلي     | الإجماله                   | 10.000,00                                  |                           |                         |                        |                            |                |          |   |
|             |                            |                                            |                           |                         |                        |                            |                |          |   |
| البنود<br>🖘 |                            |                                            |                           |                         |                        |                            | ŧ.             |          |   |
| 1           | إجمالي المبلع<br>10.000.00 | نص<br>بيان الالتزام المالي                 | بند الالتزام<br>221110001 | مركز مالي<br>8810001001 | ال<br>1                | NON-RELEVANT GRAN          | نحساب اس<br>TT | لتكلفهمر | ~ |
| -           |                            |                                            |                           |                         | -                      |                            |                |          | × |
|             |                            |                                            |                           |                         |                        |                            |                |          |   |
|             |                            |                                            |                           |                         |                        |                            |                |          |   |
|             |                            |                                            |                           |                         |                        |                            |                |          |   |
|             |                            |                                            |                           |                         |                        |                            |                |          |   |
|             |                            |                                            |                           |                         |                        |                            |                |          |   |
|             |                            |                                            |                           |                         |                        |                            |                |          |   |
|             |                            |                                            |                           |                         |                        |                            |                |          |   |
|             |                            |                                            |                           |                         |                        |                            |                |          |   |
|             |                            |                                            |                           |                         |                        |                            |                |          | ÷ |
|             | < > <u></u>                |                                            |                           |                         |                        |                            |                | < >      |   |
|             |                            |                                            | 112.4.11                  |                         |                        |                            |                |          |   |
| وصع         |                            |                                            | بند العسيد                |                         |                        |                            |                |          |   |

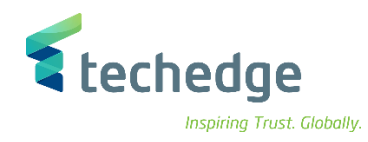

| Field Name      | البيانات                | اسم الحقل     |
|-----------------|-------------------------|---------------|
| Reference       | 12345                   | المرجع        |
| Reference Date  | 20.11.2021              | تاريخ المرجع  |
| Document Text   | بيان نص الالتزام المالي | نص المستند    |
| Total Amount    | 10000                   | اجمالي المبلغ |
| Commitment Item | 221110001               | بند الالتزام  |
| Funds Center    | 8810001001              | مركز مالي     |
| Fund            | 1                       | مال           |
| Vendor          | 1000120                 | المورد        |

تعليق المستندات 📙

قم بتعليق المستند بالضغط على

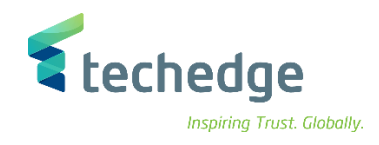

## تغيير / ترحيل الارتباط او الحجز

تتبع المسار التالى على القائمة المنسدلة داخل البرنامج للدخول على شاشة الحركة المطلوبة:

| SAP S\4HANA Menu | Logistics->Project System>Financials->Actual Postings->Funds Commitment<br>->Change |
|------------------|-------------------------------------------------------------------------------------|
| Transaction Code | FMZ2                                                                                |

| SAP Easy Access                                                                                        | S                                                                                                    | _ = × |
|----------------------------------------------------------------------------------------------------|----------------------------------------------------------------------------------------------------|-------|
| 0                                                                                                    | 🖌 🖑 🔁 😵 🖶 🖬 👘 🎝 🗊 💭 💭 😵                                                                                                    |       |
| SAP Easy Access                                                                                        |                                                                                                    |       |
| 🖪 🖙 🔒  🏚                                                                                               | 5 🛧 🗡 🔺                                                                                                    |       |
| ينود == <<br>حاط == <<br>وي == <<br>وي == <<br>وي == <<br>وي =<br>المي =<br>( =<br>وي •<br>( =<br>وي • | <ul> <li>إعادة ترحيل البنور</li> <li>تخصيص النشاء</li> <li>إعادة ترحيل تخصيص النشاء</li> <li>إعادة ترحيل تخصيص النشاء</li> <li>إعادة ترحيل تخصيص التكلفة البدوع</li> <li>تخصيص التكلفة البدوع</li> <li>توبل الدفعات</li> <li>توبل الدفعات</li> <l< th=""><th></th></l<></ul> |       |

اضغط مرتين على رمز المعاملة كما هو موضح اعلاه

٠

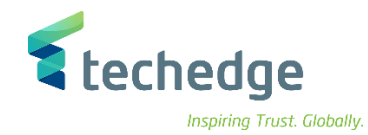

| مساعدة نظام الانتقال إلى تحرير مستند 🖻 | _ @ X |
|----------------------------------------|-------|
|                                        |       |
| الالتزام المالي: تغيير شاشـة           |       |
|                                        |       |
|                                        |       |
| رقم المستند 50000015 آت البند          |       |

• ادخل رقم المستند واضغط ENTER

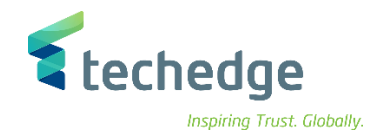

|                     | اللاب تحبير مر               | فالتراجلة فقالاتها          | م اميد المناقبة         |                         |        |                      |            |         |           |                        |
|---------------------|------------------------------|-----------------------------|-------------------------|-------------------------|--------|----------------------|------------|---------|-----------|------------------------|
|                     | ن إلى <u>تحرير مس</u>        | <u>כ</u> בורט ושיבשי וינישט | مساعدة يعام ييه         |                         |        |                      |            |         | _         |                        |
| <b>V</b>            |                              | ~ « 🗒 🔞 🙆                   | 🛛 🔁 H H 🖶               | 111 🕄 🏹                 | 5      | ? 🔅                  |            |         |           |                        |
| ₹,                  | نبة نظرة عامة 🖣              | ام المالي: تغيير شـان       | الالتزا                 |                         |        |                      |            |         |           |                        |
| ٠                   |                              | 🖻 G 🟛 🛷                     | تعليق المستندات 📙       | ك 🚺 ادخال 🎦             | استعلا |                      |            |         |           |                        |
|                     |                              |                             |                         |                         |        |                      |            |         |           |                        |
| المستند             | 50000 رقم ا                  | معلّق 👼 0015                | تاريخ المستند           | 20.11.2021              |        | المرجع               | 12345      |         |           |                        |
| المستند             | 11 نوع ا                     | الارتباط                    | تاريخ الترحيل           | 20.11.2021              |        | تاريخ المرجع         | 20.11.2021 |         |           |                        |
| الشركة              | 0088 رمز                     | جامعة الملك سعود            | العملة/السعر            | SAR                     |        | تاريخ بدايةفترةالعقد |            |         |           |                        |
| المستند             | المالي نص ا                  | بيان نص الالتزام            |                         |                         |        | ت، انتهاء فترة العقد |            |         |           |                        |
| العملة              | SAR                          |                             |                         |                         |        |                      |            |         |           |                        |
| ي الكلي             | الإجمالي                     | 10.000,00                   |                         |                         |        |                      |            |         |           |                        |
|                     |                              |                             |                         |                         |        |                      |            |         |           |                        |
| البنود<br>ها        | AL.U. U.S.I.                 |                             | -1NII                   | 11. C .                 |        | ā                    |            | t i a   |           | : 1 <b>° -</b> 11      |
| ۰۰.ب د <del>ب</del> | إجمالي المبلغ .<br>10 000 00 | يص الأثناء المالي           | אַב וענעוס<br>221110001 | مردر مالی<br>8810001001 | 1      | NON-RELEVA           | UT GRANT   | حساب اس | ۹ ۵۰۰۰ من | <u>ااا</u> التحلم<br>م |
| -                   | 10.000,00                    | יָשָט ועענאָ וושטא          | 221110001               | 0010001001              | -      | NON RELEVA           | AI OIGHNI  |         |           | ~                      |
|                     |                              |                             |                         |                         |        |                      |            |         |           |                        |
|                     |                              |                             |                         |                         |        |                      |            |         |           |                        |
|                     |                              |                             |                         |                         |        |                      |            |         |           |                        |
|                     |                              |                             |                         |                         |        |                      |            |         |           |                        |
|                     |                              |                             |                         |                         |        |                      |            |         |           |                        |
|                     |                              |                             |                         |                         |        |                      |            |         |           |                        |
|                     |                              |                             |                         |                         |        |                      |            |         |           |                        |
|                     |                              |                             |                         |                         |        |                      |            |         |           |                        |
|                     |                              |                             |                         |                         |        |                      |            |         |           |                        |
|                     |                              |                             |                         |                         |        |                      |            |         |           | ^                      |
|                     |                              |                             |                         |                         |        |                      |            |         |           | ~                      |
|                     |                              |                             |                         |                         |        |                      |            |         |           |                        |
| 8.09                |                              |                             | بند المستند             |                         |        |                      |            |         |           |                        |
|                     |                              |                             |                         |                         |        |                      |            |         |           |                        |
|                     |                              |                             |                         |                         |        |                      |            |         |           |                        |

قم بمراجعة المستند واجراء التغييرات المطلوبة ومن ثم الضغط على ترحيل المستند

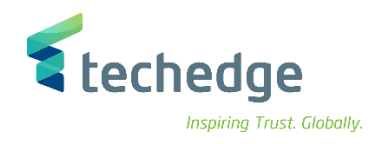

# عرض الارتباط او الحجز

٠

تتبع المسار التالى على القائمة المنسدلة داخل البرنامج للدخول على شاشة الحركة المطلوبة:

| SAP S\4HANA Menu | Logistics->Project System>Financials->Actual Postings->Funds Commitment<br>->Display |
|------------------|--------------------------------------------------------------------------------------|
| Transaction Code | FMZ3                                                                                 |

| 🔄 SAP Easy Access                                                                                                    | _ @ × |
|----------------------------------------------------------------------------------------------------|-------|
| ♥                                                                                                    | •     |
| SAP Easy Access                                                                                                    |       |
| 🖪 🔄 🚡 🀀 🚖 💉 🔻 🔺                                                                                                    |       |
| <ul> <li>اعادة ترحيل البنود</li> <li>تخصيص النشاط</li> <li>إعادة ترحيل تخصيص النشاط</li> <li>إعادة ترحيل تخصيص النشاط</li> <li>تخصيص التكلفة اليدوي</li> <li>تحويل الدفعات</li> <li>قيم أساسية إحصائية</li> <li>BATCHMAN</li> <li>قيم أساسية احصائيا</li> <li>BATCHMAN</li> <li>تانيام - 112</li> <li>آنشاء - 124</li> <li>FMZ1</li> <li>قيم خيير - FMZ3</li> <li>عرض - 524</li> </ul> |       |

اضغط مرتين على رمز المعاملة كما هو موضح اعلاه

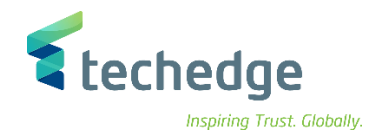

| مساعدة نظام الانتقال إلى تحرير مستند | _ 🗆 X |
|--------------------------------------|-------|
|                                      |       |
| الالتزام المالي: عرض شـاشـة          |       |
|                                      |       |
|                                      |       |
| رقم المستند<br>البند                 |       |

• ادخل رقم المستند واضغط ENTER

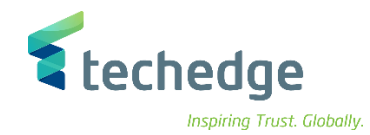

| ينند 🖬    | ل إلى <u>ت</u> حرير م <u>س</u> | <u>خ</u> يارات إضافية إلانتقا | مساعدة نظام يبئة |            |                  |                  |         |             |
|-----------|--------------------------------|-------------------------------|------------------|------------|------------------|------------------|---------|-------------|
|           |                                | ✓ 《 □ @ Ø                     | 0 🖶 H H 🛨        | hhfifi     | 7 2 %            |                  |         |             |
|           | يقنظ ممامق                     | المالية المنافع               |                  |            | - (_) <b>~ m</b> |                  |         |             |
|           |                                | ر الفاقي. خرص شکا             | الا تعز ال       |            |                  |                  |         |             |
| -         |                                | استهلاك [                     |                  |            |                  |                  |         |             |
| ر المستند | 50000 رقم                      | تم ترحیله 🗞 🛛 0015            | تاريخ المستند    | 20.11.2021 | المرجع           | 12345            |         |             |
| المستند   | 11 نوع                         | الارتباط                      | تاريخ الترحيل    | 20.11.2021 | خ المرجع         | ئارىر<br>20.11.  | 2021    |             |
| ز الشركة  | 0088 رمز                       | جامعة الملك سعود              | العملة/السعر     | SAR        | فترةالعقد        | تاريخ بداية      |         |             |
| المستند   | المالي نص                      | بيان نص الالتزام              |                  |            | نرة العقد        | ت، انتهاء ف      |         |             |
| العملة    | SAR                            | 10,000,00                     |                  |            |                  |                  |         |             |
| لي الكلي  | الإجمال                        | 10.000,00                     |                  |            |                  |                  |         |             |
| so:.ll    |                                |                               |                  |            |                  |                  |         |             |
| ه         | إجمالي المبلغ                  | نص                            | ىند الالتزام     | مرکز مالی  | مال              | منحة             | حساب أس | التكلفةمن . |
| 1         | 10.000,00                      | بيان الالتزام المالي          | 221110001        | 8810001001 | 1                | NON-RELEVANT GRA | NT      |             |
|           |                                |                               |                  |            |                  |                  |         |             |
|           |                                |                               |                  |            |                  |                  |         |             |
|           |                                |                               |                  |            |                  |                  |         |             |
|           |                                |                               |                  |            |                  |                  |         |             |
|           |                                |                               |                  |            |                  |                  |         |             |
|           |                                |                               |                  |            |                  |                  |         |             |
|           |                                |                               |                  |            |                  |                  |         |             |
|           |                                |                               |                  |            |                  |                  |         |             |
|           |                                |                               |                  |            |                  |                  |         |             |
|           |                                |                               |                  |            |                  |                  |         |             |
|           | < >                            |                               |                  |            |                  |                  |         | < >         |
|           |                                |                               |                  |            |                  |                  |         |             |
| وضع       |                                |                               | بند المستند      | 1/1        |                  |                  |         |             |
|           |                                |                               |                  |            |                  |                  |         |             |

تم عرض المستند